# **KD-BYOD4K**

4K KDPlay Wireless Presentation Gateway for PC, Mac, iOS, Android, and Chrome OS devices. Full and Multi-Presenter Viewing Modes. Screen Mirroring via LAN or WiFi with builtin Antenna. Power over Ethernet, HDMI and Analog Audio Output, USB Keyboard, Mouse, and Annotation Control

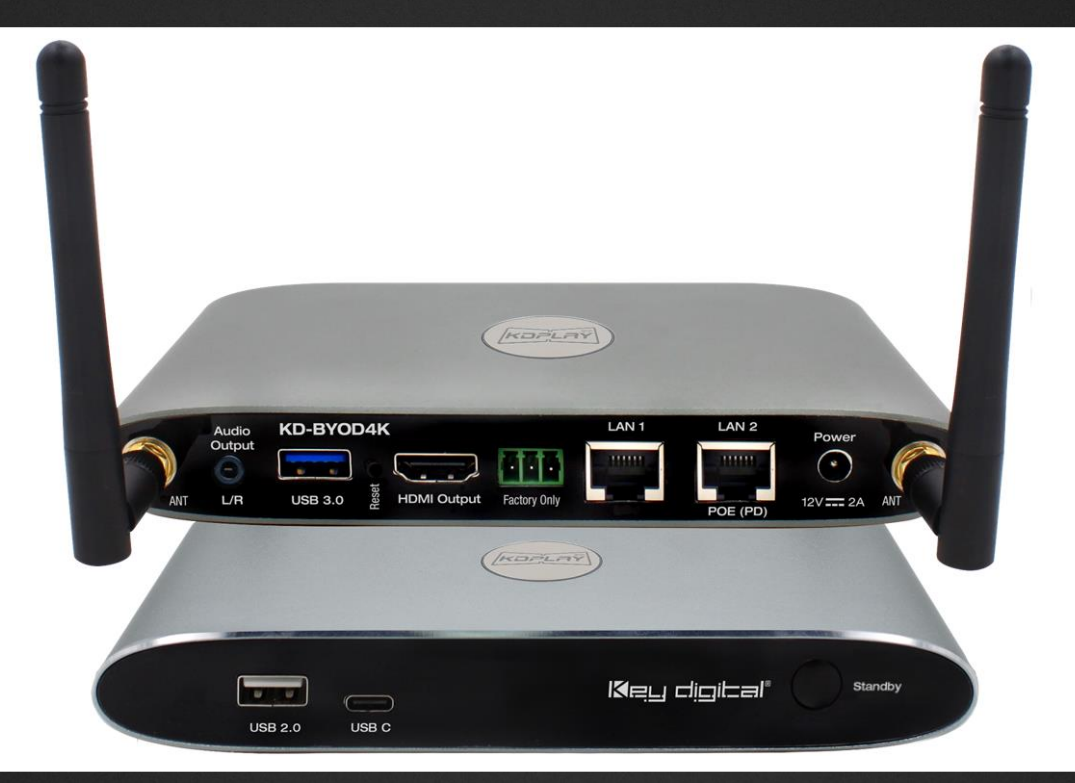

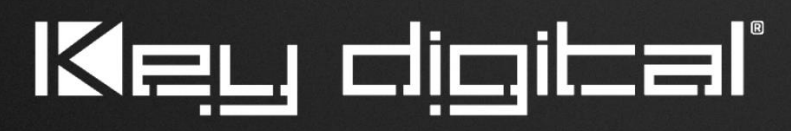

The Experts in Digital Video Technology and Solutions™

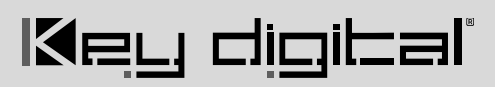

## **Table of Contents**

| About KD-BYOD4K                         | 3  |
|-----------------------------------------|----|
| WiFi Direct Mode vs LAN Connection Mode | 5  |
| Network Security & Considerations       | 6  |
| Quick Setup Guide                       | 8  |
| Cabling                                 | 8  |
| Configure                               | 9  |
| Cast                                    | 15 |
| Custom Home Screen Image                | 20 |
| Application Examples                    | 21 |
| Admin Menu Walkthrough                  | 25 |
| Warranty Information                    | 35 |
| Product Warning & Safety Instructions   | 26 |

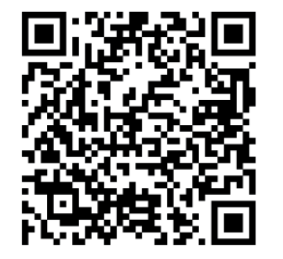

## Default IP Address: 192.168.13.1

Quick Setup Guide

Please visit <u>www.keydigital.com</u> for the latest product documentation, firmware, control drivers and software downloads. Product features and specifications are subject to change without notice

Always follow the instructions provided in this Operating Manual.

## About KD-BYOD4K

KD-BYOD4K wireless presentation gateway for the KDPlay<sup>™</sup> system enables presenters to cast content to their display or projector from their Windows, Mac, or Chrome OS laptops, iPads, iPhones, Android tablets or phones via WiFi. Multiple attendees may cast simultaneously, encouraging teachers and students, trainers and participants, all to collaborate regardless of their connection type and without the hassle of wires. KD-BYOD4K features annotation, moderator management and touchscreen/mouse control for a true interactive experience. Easily load KD*Play*<sup>™</sup> application onto your laptop from the unit's web page or plug in the included KD*Play* Flash<sup>™</sup> to auto launch. Additional Flash<sup>™</sup> may be purchased separately. Android users download the KD*Play*<sup>™</sup> app, iOS devices natively cast using AirPlay, and Chrome OS devices cast desktop or tabs from Chrome browser. KD-BYOD4K's dual network ports enable access via Employee and Guest network for easy internet access. KD-BYOD4K supports 4K output resolution as well as fullscreen or auto sizing multi-presenter viewing modes.

### **Key Features**

- Wireless Presentation Gateway: Connect via WiFi to wirelessly cast content from device.
- Bring Your Own Device: Cast from Windows and Mac computers or Android devices using KDPlay™ software and app. Cast from iOS devices with AirPlay. Cast from Chrome OS using Chrome browser tool for tab or desktop.
- **Multi-Presenter Mode:** Up to four presenters may share content at same time with auto adjusting screen layout. User preference layout setup for three or four presenters allows for optimal window placement based on usage.
- **Easy Connection:** Up to 16 simultaneous devices may connect, with access always provided to new connecting devices and automatic disconnect of oldest non-casting devices in case of maximum being reached.
- KDPlay<sup>™</sup> Flash Included: Software auto-launcher with USB and USB-C connections allows Additional KDPlay<sup>™</sup> Flash sold separately.
- **4K/UHD Source & Display:** Supports incoming signals and outputs at 4K/UHD for optimal clarity of spreadsheets and data content.
- Annotation and White Board: Screen overlay tools for real-time collaboration. Screen captures are downloaded by QR code or in web browser.
- **Extended Monitor:** Feature enables dual display setups such as video conference and presentation content view on side-by-side panels.
- WiFi Direct or LAN Connection: May act as the Wireless Access Point or may be accessed by devices via the connected network.
- **Content Preview:** Collapsible dock on side of display provides preview thumbnail and name of devices casting via KDPlay<sup>™</sup> app.
- **Touch Screen / Mouse Forwarding:** Connect touchscreen or mouse USB to unit to point and click on casted device.

- Moderator Management: Administrator may start & stop device casting via web control page.
- Web GUI Administration: Access unit setup, moderator, and security tools on web browser through LAN.
- Four-Level Security: Including casting / pairing pin and Device-type permission options, AES-256 + RSA-1024 encryption.
- **Simultaneous Secure Dual Network:** Two network ports enable concurrent connection to Public and Private networks for ease of guest access without compromising security.
- Video Resolution: Selectable 4K 3840x2160 @ 30fps or 60fps [4:2:0] 10.2Gbps, 1920x1080p @ 60fps, 1920x1200p @ 60fps, 1280x800p @ 60fps, 1280x720p @ 60fps output resolution options based on EDID from connected display.
- **Audio De-embedding:** Audio of the casted device is de-embedded at the unit's analog L/R audio connector for ease of integrating with audio amplification and mixing systems.

|           | Casting Method                 | Video | Audio | Max<br>Simultaneous<br>Casting<br>Devices | Mouse<br>Forwarding | Moderator<br>Preview |
|-----------|--------------------------------|-------|-------|-------------------------------------------|---------------------|----------------------|
| Windows   | KDPlay app                     | YES   | YES   | 4                                         | YES                 | YES                  |
| Windows   | Chromecast<br>(Chrome browser) | YES   | YES   | 2                                         |                     |                      |
| MacOS     | KDPlay app                     | YES   | YES   | 4                                         | YES                 | YES                  |
| MacOS     | AirPlay                        | YES   | YES   | 2                                         |                     |                      |
| MacOS     | Chromecast<br>(Chrome browser) | YES   | YES   | 2                                         |                     |                      |
| Android   | KDPlay app                     | YES   |       | 4                                         |                     | YES                  |
| iOS       | AirPlay                        | YES   | YES   | 2                                         |                     |                      |
| Chrome OS | Chromecast<br>(Chrome browser) | YES   | YES   | 2                                         |                     |                      |

### **Features Table**

Device types may have additional notes on setup requirements or limitations. See <u>Casting</u> section for more info.

## **WiFi Direct or LAN Connection**

### What Mode to Use? WiFi Direct or LAN Connection?

**WiFi Direct Mode (Default)** allows wireless devices direct access to the base unit using KD-BYOD4K's built-in WiFi access point. WiFi Direct Mode is the quickest way to begin casting to your KD*Play*<sup>™</sup> screen but only provides internet to connected devices if a LAN wire is connected from an internet enabled network.

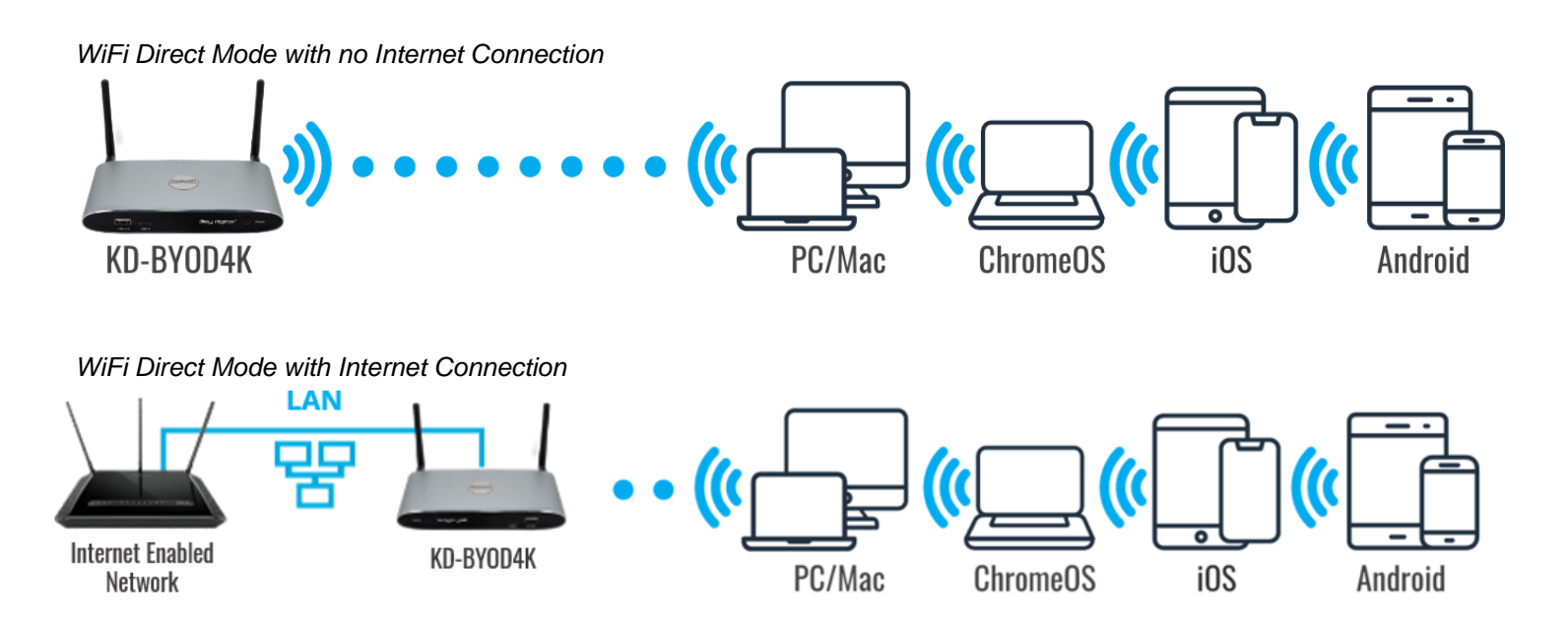

**LAN Connect Mode** requires KD-BYOD4K be wired into your local network. Wireless devices access KD-BYOD4K via your existing external WiFi network therefore allowing users to stay connected to an internet enabled network(s). WiFi Direct mode is disabled when LAN Connect Mode is enabled.

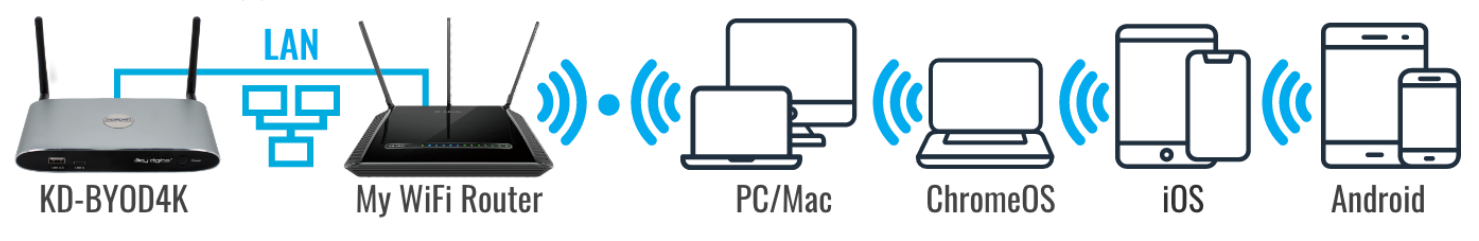

## **Network Security & Considerations**

### Bandwidth

 The maximum bandwidth per casted device is 12Mbps per stream. Common usage will be 12 – 48Mbps for one to four presenters.

### Security

- KD-BYOD4K's dual LAN ports enable concurrent connection to two networks. Connected networks are completely isolated from each other, providing ease of access without compromising security. Additional network security settings may be adjusted in the Admin Access page.
- Use security level 3 or the Preference setting to apply encryption to all casting data if you have any security concerns.

| KDPLAŶ            |                                                 |         |         |         | LOGOU      |
|-------------------|-------------------------------------------------|---------|---------|---------|------------|
| R NETWORK         | Security Settings                               |         |         |         |            |
| 🖞 DISPLAY & AUDIO | Security Level                                  |         |         |         |            |
| A SYSTEM          | # Security item                                 | Level 1 | Level 2 | Level 3 | Preference |
| STSTEM            | 1 Enable login password for Webpage             | × .     | ~       | ×       | ×          |
|                   | 2 Auto-change password for Wireless             | ×       | ~       | ~       | ×          |
| > Security level  | 3 Encryption of Data: Proprietary               | ×       | × .     | × .     | ×          |
| > Login password  | 4 Enable "Airplay" PIN code                     |         | ~       | × .     |            |
|                   | 5 Enable login password for Telnet              |         | ~       | ~       |            |
| F/W UPDATE        | 6 Encryption of Data: AES-256 Bit + RSA-1024Bit |         | × .     | × .     |            |
|                   | 7 Disable Android APK,Airplay                   |         |         | × .     |            |
| DEVICE INFO       | 8 Disable "Firmware downgrade"                  |         |         | × .     |            |

### **Firewall Settings**

In most installations, there are no network settings that need to be applied for common functionality.

However, if you are installing KD-BYOD4K on an advanced network, please ensure that the below list of TCP and UDP port numbers remains open on your network in order for devices to cast to KD-BYOD4K.

|                              | TCP Port #                                                                   | UDP Port #                                        | Casting IP Address                                                                                                    |
|------------------------------|------------------------------------------------------------------------------|---------------------------------------------------|----------------------------------------------------------------------------------------------------|
| KDPlay App<br>Windows, MacOS | 20000, 20002, 20003,<br>20006, 20007, 20008,<br>20009, 20010                 | 6667, 8887, 8889<br>20005                         | IP Multicast Group<br>Address: 239.1.1.1<br>Broadcast IP address:<br>255.255.255.255                                  |
| KDPlay App<br>Android        | 8121, 48689<br>51030, 51040, 52020,<br>52030<br>Additional Port #'s Possible | 8887, 8889                                        | IP Multicast Group<br>Address: 239.1.1.1<br>Broadcast IP address:<br>255.255.255.255                                  |
| AirPlay<br>iOS               | 5656, 51010, 51020<br>17011, 17012, 17100                                    | 5353                                              | MDNS: 224.0.0.251                                                                                                    |
| Chromecast                   | 8008                                                                         | 1900, 5353, 8009<br>16660, 16661, 16662,<br>16663 | SSDP: 239.255.255.250<br>MDNS: 224.0.0.251<br>Note: Casting device and<br>KD-BYDO4K must be<br>within in same subnet. |
| Web Browser                  | 80                                                                           |                                                   |                                                                                                    |

### **KD-BYOD4K LAN Port Features**

In most installations, there are no network settings that need to be applied for common functionality.

|            | PoE | Maximum Bandwidth |
|------------|-----|-------------------|
| LAN Port 1 |     | 100Mbps           |
| LAN Port 2 | YES | 1Gbps             |

## **Quick Setup Guide**

Begin with KD-BYOD4K, the connected display / touch screen monitor, and all USB or HDMI extension devices turned off with power cables removed. Ensure that all desired functionality is achieved before installing. **Do not connect phoenix block into "Factory Only" port or audio loss will be experienced.** 

## Cabling

### **Cabling for WiFi Direct Mode**

- 1. Connect KD-BYOD4K to an HDMI display.
- (Optional) Connect mouse or touch screen monitor to USB 2.0 port if using content preview dock, annotation, or chalkboard tools. USB 3.0 and USB-C connections are available as well.
- (Optional) Connect audio from L/R output to audio amplifier.
- 4. Connect power to KD-BYOD4K unit

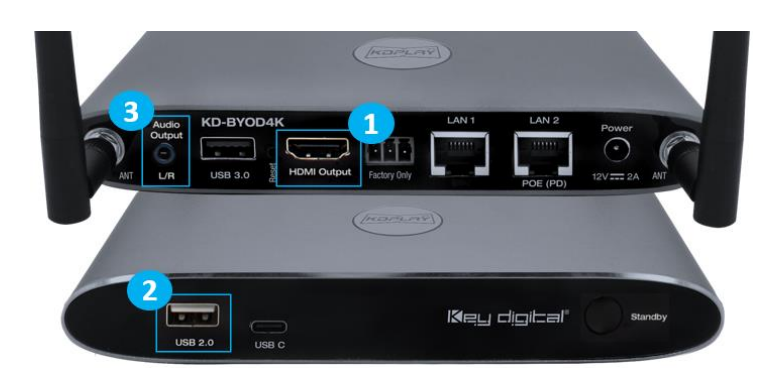

### **Cabling for LAN Connection Mode**

- 1. Connect KD-BYOD4K to an HDMI display.
- Connect network cable from WiFi Router / Network Switch.
  - a. (Optional) Connect to KD-BYOD4K's
     LAN 2 port to power the unit via PoE
     from a supported network switch

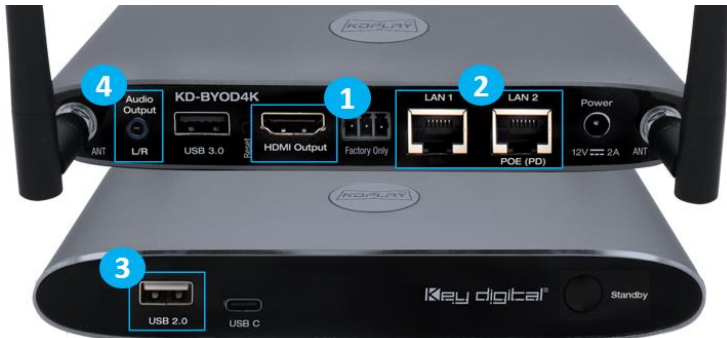

- b. (Optional) You may connect KD-BYOD4K to two networks for concurrent access to KD-BYOD4K from devices on each network.
- 3. (Optional) Connect mouse or touch screen monitor to USB 2.0 port if using content preview dock, annotation, or chalkboard tools. USB 3.0 and USB-C connections are available as well.
- 4. (Optional) Connect audio from L/R output to audio amplifier.
- 5. Connect Power to KD-BYOD4K unit (if not using PoE as described in step 2a).

## Configure

### Configure for WiFi Direct Mode with Web UI

- 1. Connect to network named KD-BYOD4K-XXXX. The password is displayed on the HDMI connected monitor and the default password is **12345678**
- 2. Open web browser, and enter 192.168.13.1 in the address bar
- 3. Press the ADMIN ACCESS button at top-right of the page
- 4. Enter default password admin
- 5. Enter NETWORK menu and choose Wireless sub-menu
- 6. Enter the desired name (SSID) for KD-BYOD4K's WiFi network. The default network name is KD-BYOD4K-XXXX
- 7. Enter the desired password for KD-BYOD4K's WiFi network. The default password is 12345678
- 8. SAVE changes
- 9. **Note:** If you change the password but not the SSID (network name), you may have to forget and re-join the network to re-connect.

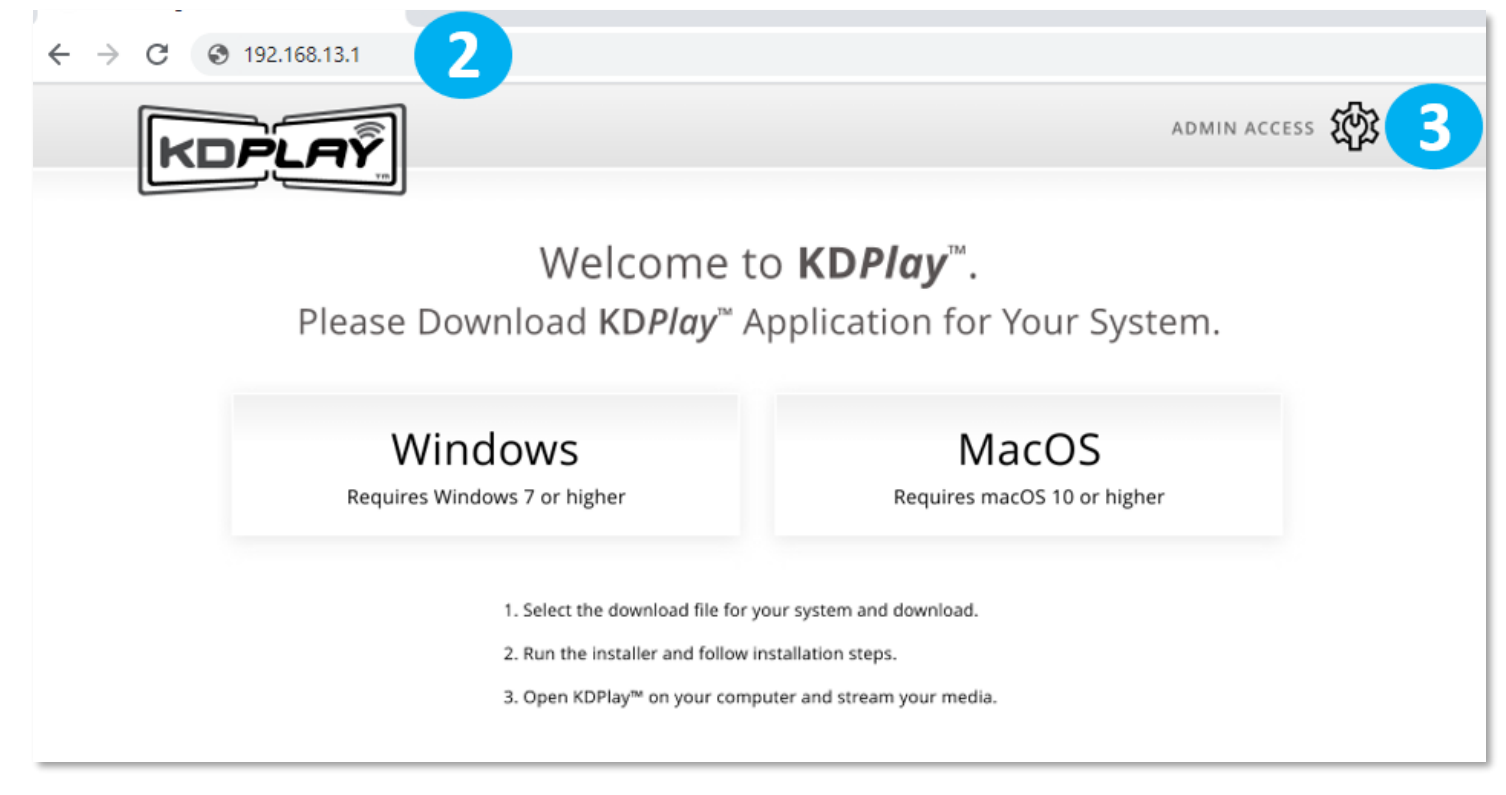

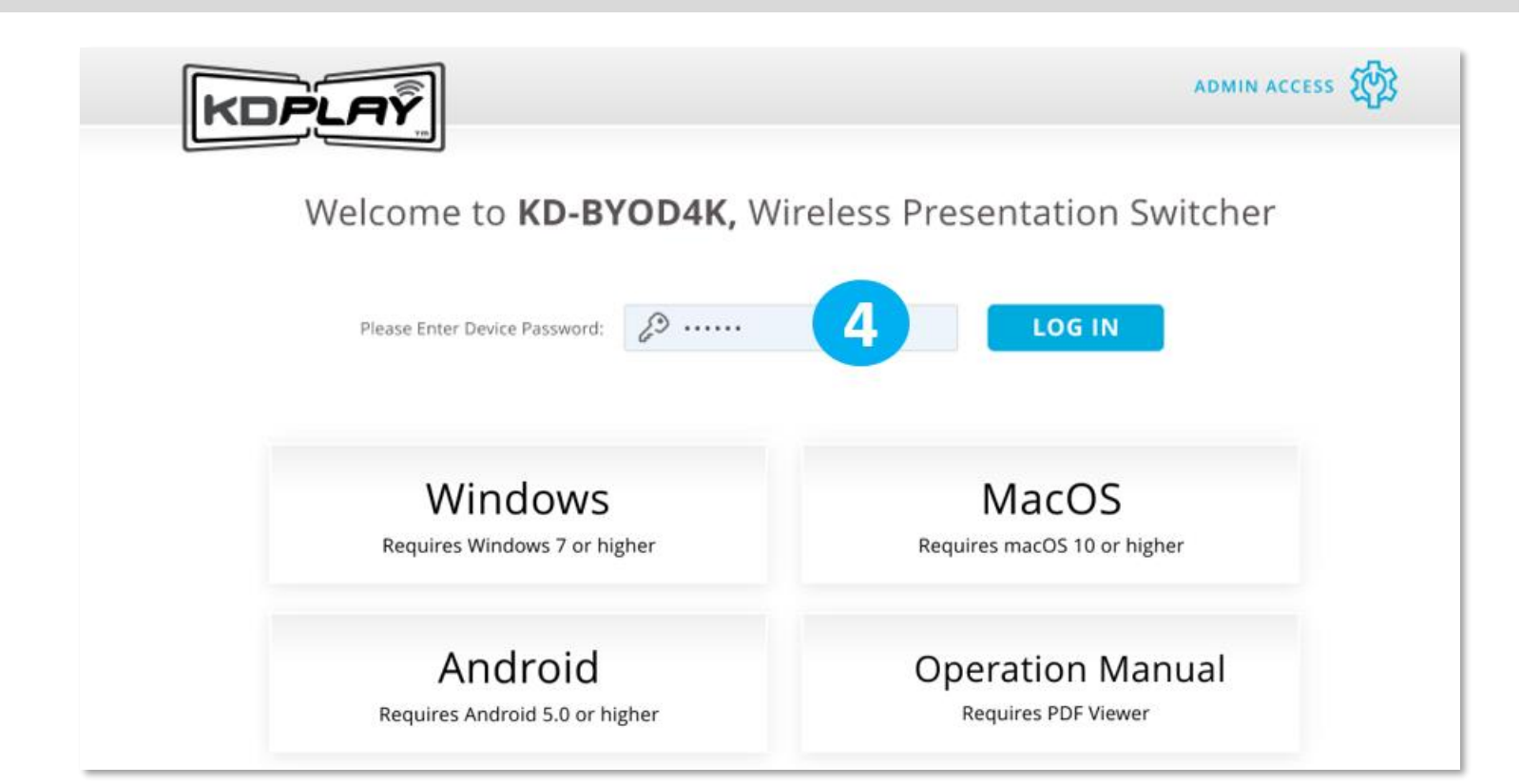

| K | DPLAŶ                                                                                     |                      |                                   | LOGOUT 🗲 |
|---|-------------------------------------------------------------------------------------------|----------------------|-----------------------------------|----------|
| 망 | NETWORK                                                                                   | Network Wire         | less Settings                     |          |
| 5 | <ul> <li>&gt; Network Mode</li> <li>&gt; Wireless</li> <li>&gt; Ethernet (LAN)</li> </ul> | WiFi Direct Mod      | e LAN Connection Mod              | e        |
| ⊈ | DISPLAY & AUDIO                                                                           | Network Name (SSID): | KD-BYOD4K-0001 6                  |          |
| ø | SYSTEM                                                                                    | Security:            | WPA/WPA2 - Personal (Recommended) |          |
| ₿ | SECURITY                                                                                  | Frequency:           | 2.4 Ghz S Ghz                     |          |
| £ | F/W UPDATE                                                                                | Password:            | 12345678                          |          |
| í | DEVICE INFO                                                                               | Channel Width:       | [text]                            |          |
|   |                                                                                           | Channel:             | 1 *                               |          |
|   |                                                                                           |                      | SAVE 8                            |          |

### **Configure for LAN Connection Mode with Web UI**

- 1. Connect to wireless network named KD-BYOD4K-XXXX. The password is displayed on the HDMI connected monitor and the default password is **12345678**
- 2. Open web browser, and enter 192.168.13.1 in the address bar
- 3. Press the ADMIN ACCESS button at top-right of the page
- 4. Enter default password admin
- 5. Enter NETWORK menu and choose Network Mode sub-menu
- 6. Choose LAN Connection Mode and confirm to apply. Wait a few moments for the new setting to apply.
- 7. Reconnect to unit, by entering the IP address shown on the HDMI connected monitor it your browser address bar.
- 8. Enter the Wireless sub-menu and the LAN Connection Mode tab
- Enter the desired name (SSID) for KD-BYOD4K's Play Screen. The default network name is KD-BYOD4K-XXXX
- 10. Enter the desired password for casting to KD-BYOD4K's Screen. The password is displayed on the HDMI connected monitor and the default password is **12345678**
- 11. Choose **2.4 Ghz or 5 Ghz** frequency and press **WIRELESS SCANNER** to begin scanning for the WiFi Network that you have connected the KD-BYOD4K unit to.
- 12. Choose your desired WiFi Network and press SAVE
- 13. Enter the WiFi Password and press CONNECT. Press SAVE and verify Connection Status
- (Optional) To set a desired static IP address to KD-BYOD4K, enter the Ethernet LAN sub-menu. The default IP address setting for LAN Connection Mode is DHCP / Obtain IP Address Automatically. Press SAVE to apply new settings.

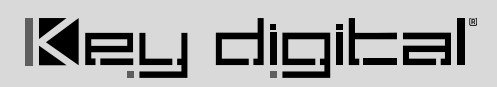

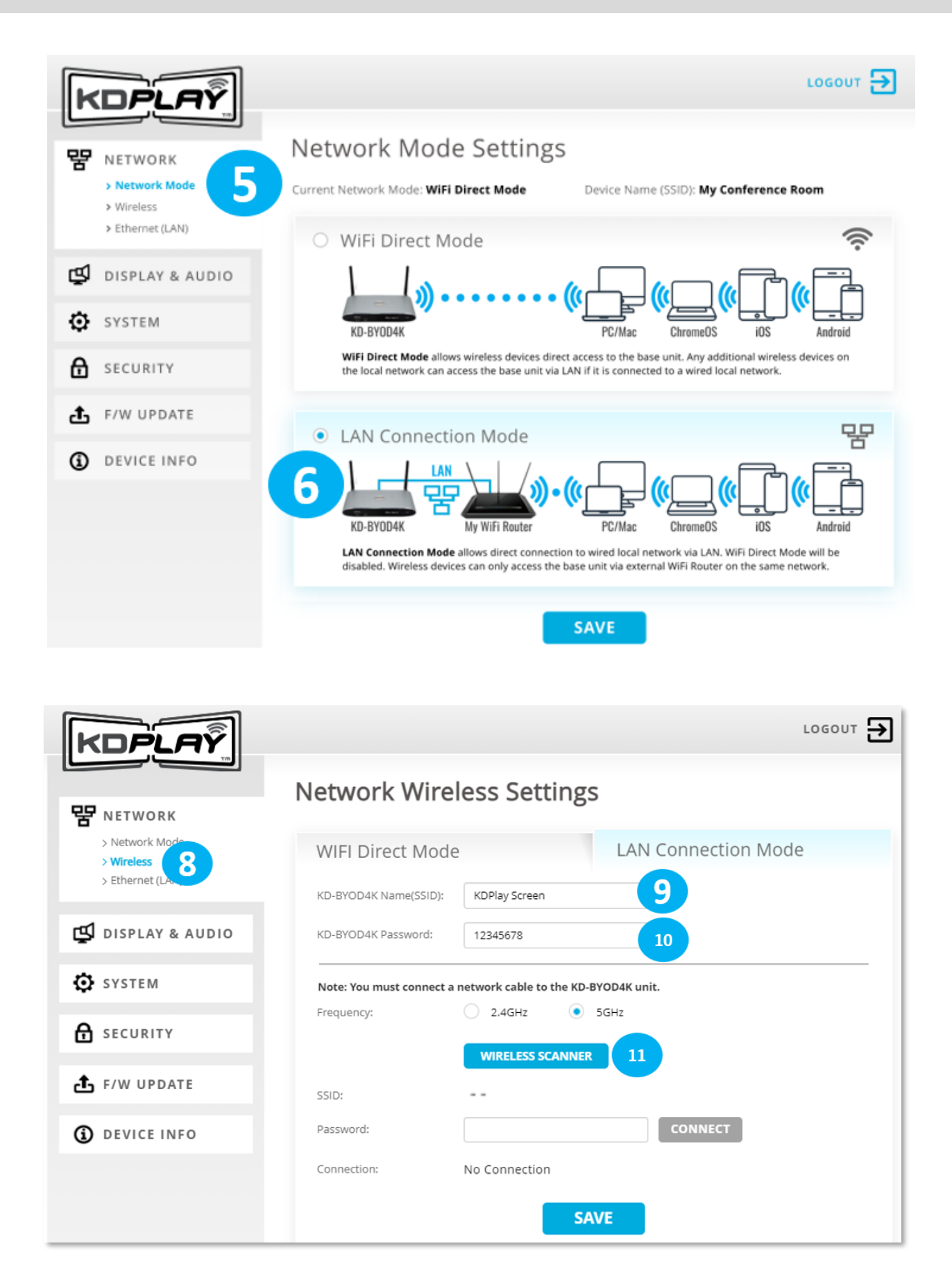

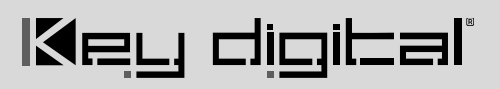

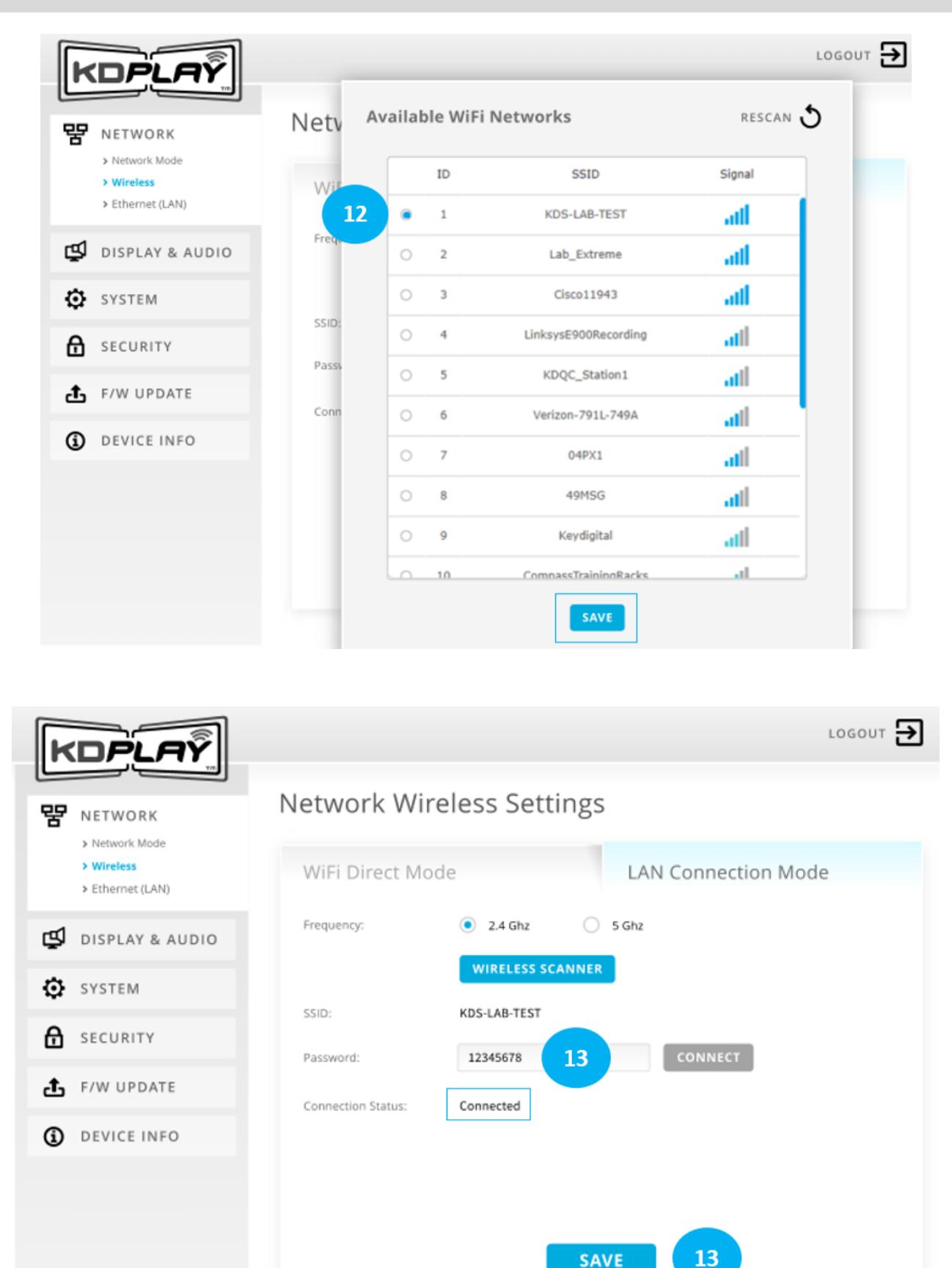

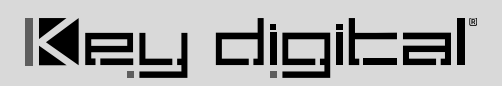

| KDPLAŸ                                           |                   |                                           | LOGOUT 🗲 |
|--------------------------------------------------|-------------------|-------------------------------------------|----------|
| 맘 NETWORK                                        | Network Eth       | ernet (LAN) Settings                      |          |
| > Network Mode<br>> Wireless<br>> Ethernet (LAN) | LAN 1             | LAN 2                                     |          |
| DISPLAY & AUDIO                                  | Obtain Address Au | tomatically Use the following IP address: |          |
| SYSTEM                                           | IP Address:       | 192.168.1.100                             |          |
| SECURITY                                         | Subnet Mask:      | 255.255.0.0                               |          |
| ♣ F/W UPDATE                                     | Default Gateway:  | 192.168.1.1                               |          |
| DEVICE INFO                                      | DNS 2:            | 192.108.1.20                              |          |
|                                                  | MAC Address:      | 60:89:B1:37:10:01                         |          |
|                                                  |                   | SAVE                                      |          |

## Cast

1. Power on connected HDMI display and select the appropriate HDMI input connection. All instructions are displayed on KD-BYOD4K's Home Screen

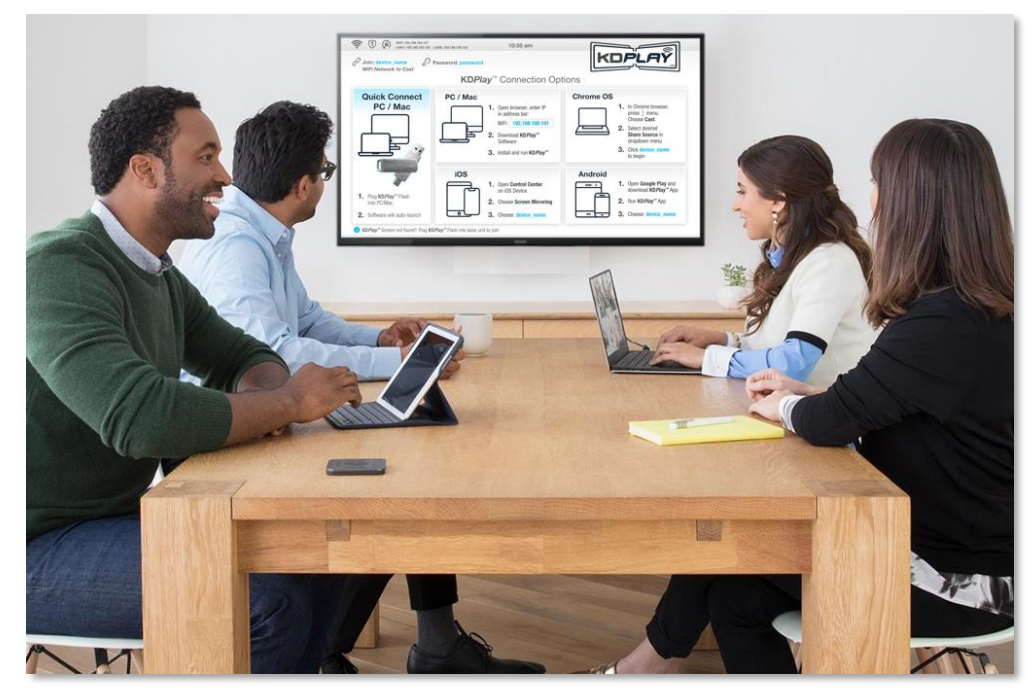

#### 2. (Preferred Method) Casting with KDPlay Flash Auto-Launcher from PC / Mac

Note: If casting for the first time after changing network settings, please pair KDPlay Flash with KD-BYOD4K as instructed below

- a. Insert KDPlay Flash drive into computer. KDPlay software will auto launch.
- b. Press START MIRRORING to begin casting your content.
- c. Press the GEAR ICON to enter the Settings for Volume, Extended Display, and more.

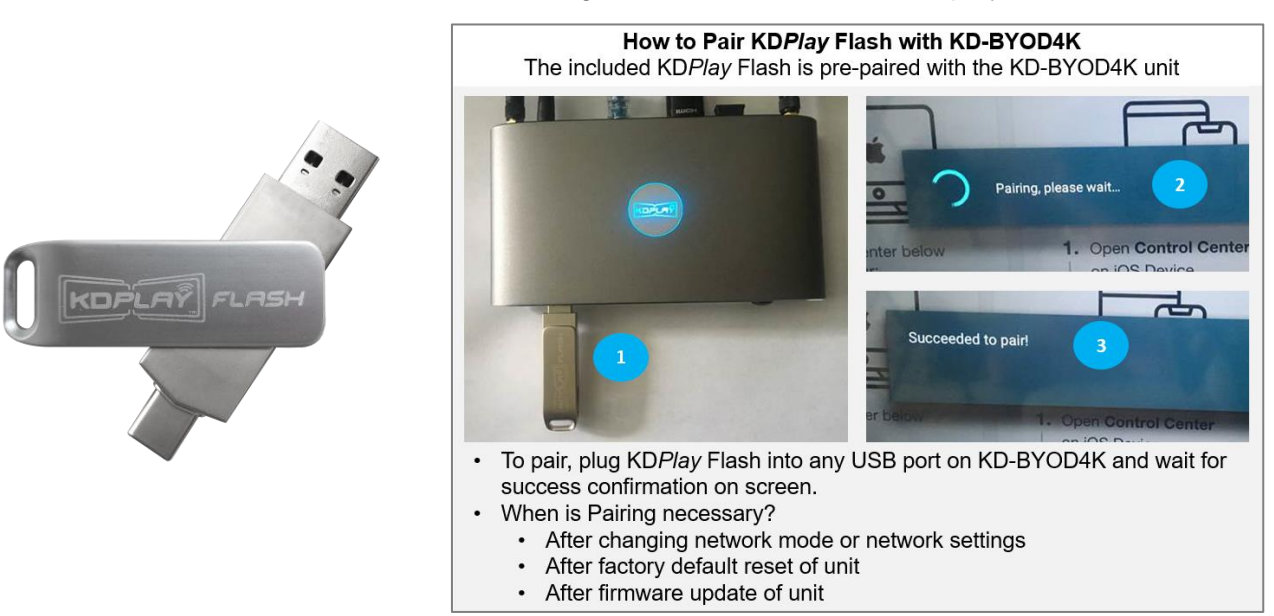

### Notes for using MacOS with KDPlay Flash

MacOS Catalina is required to support auto-launch feature of KDPlay Flash

Users may manually run KDPlay software or use AirPlay if they do not wish to upgrade to MacOS Catalina.

When inserting KDPlay Flash into Mac computer, the following message is received. Press OK to all access

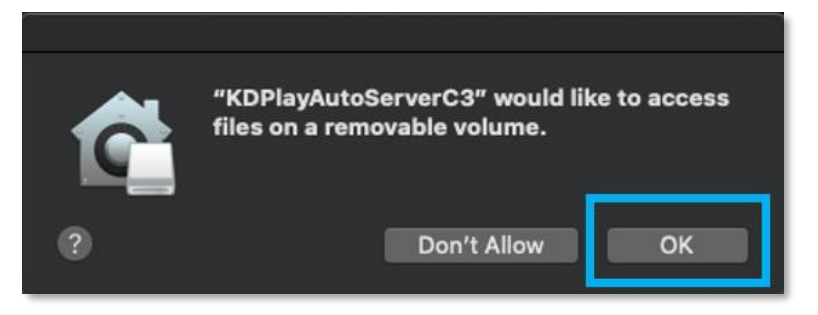

### 3. Casting from PC / Mac computer:

- a) Ensure that you are connected to appropriate WiFi network, as instructed on Home Screen.
- b) Open web browser, and enter KD-BYOD4K's IP Address, as displayed on Home Screen on your display/projector.
- c) On Welcome Page, press button to download
   *KDPlay*<sup>™</sup> software for Windows or macOS X.
- d) Run the KDPlay.exe file to open KDPlay<sup>™</sup> software.
- e) Choose desired *KDPlay* screen you wish to cast to. Press **CONNECT** button.
- f) Enter the KD-BYOD4K device's password, as displayed on Home Screen.
- g) Press CONNECT button. You are now paired with the KD-BYOD4K device, but not yet Casting.
- h) Press START MIRRORING to begin casting your content.

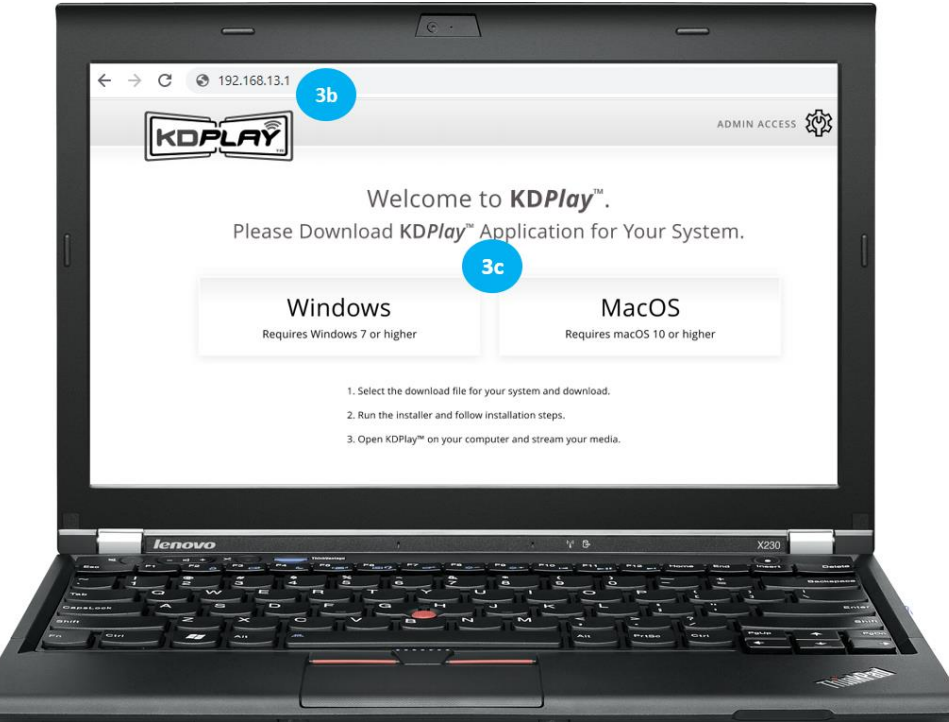

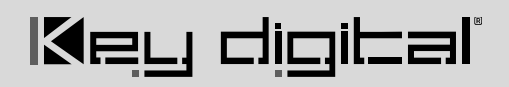

i) Press the GEAR ICON to enter the Settings for Volume, Extended Display, and more

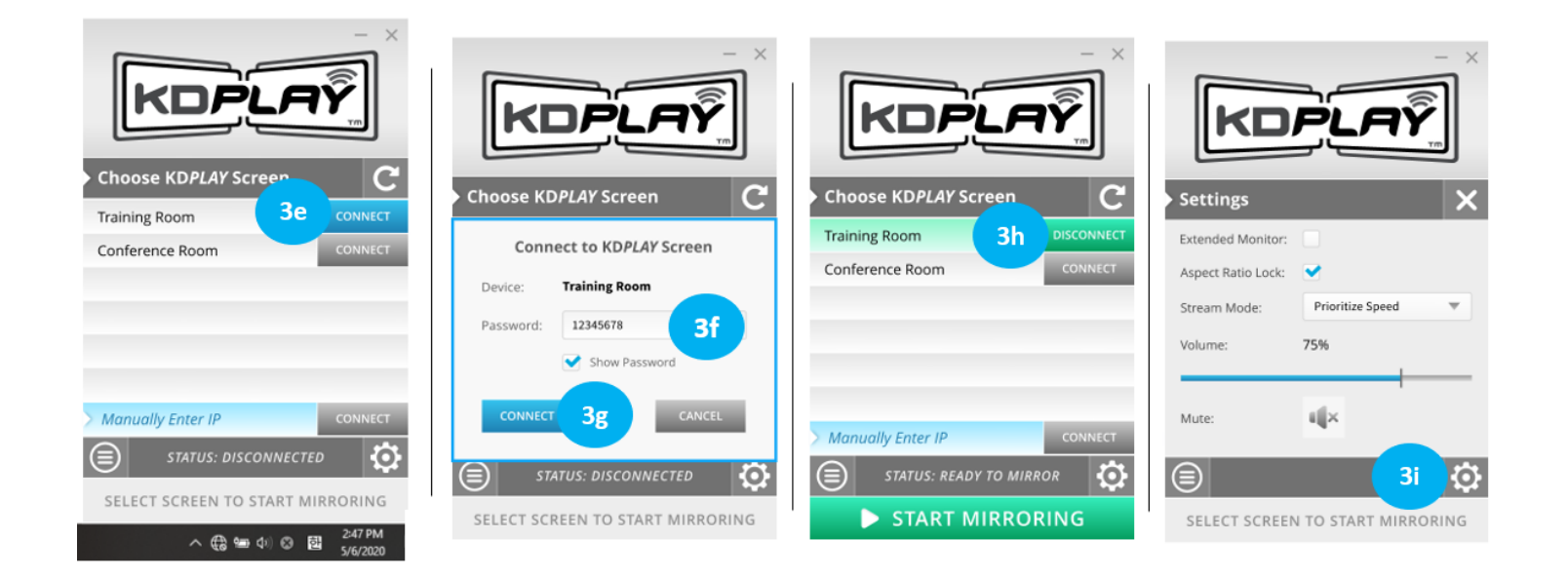

#### 4. Casting from iOS Device:

- Ensure that you are connected to appropriate WiFi network, as instructed on Home Screen
- b. Open **Control Center** on iOS Device by dragging finger upward from bottomcenter of screen.
- c. Choose Screen Mirroring
- d. Choose your KD-BYOD4K device you wish to cast to

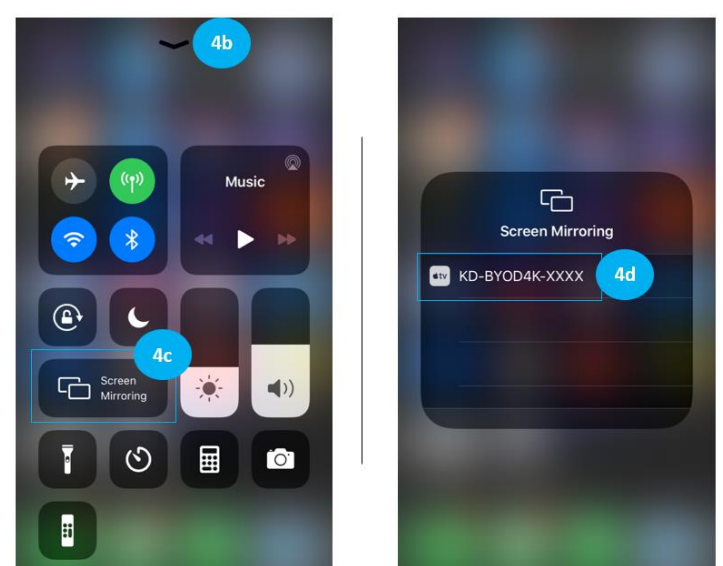

#### **iOS** Casting Notes

Streaming video from YouTube app via AirPlay is not currently support. Please stream from web browser if needed. Future updates may add YouTube app support. Two maximum iOS devices may simultaneously cast to KD-BYOD4K. Moderator preview not supported for devices casting without KDPlay app. If casting for the first time after changing network settings, it may be necessary to forget the KD-BYOD4K network and re-join, especially if you have updated the WiFi Direct Mode SSID password.

#### 5. Casting from Android device:

- a. Open Google Play and download KDPlay™ app
- b. Ensure that you are connected to appropriate WiFi network, as instructed on Home Screen.
- c. Run **KD***Play***™** app
- d. Choose desired KDPlay screen you wish to cast to.
- e. Enter the KD-BYOD4K device's password, as displayed on Home Screen.
- f. Press **CONNECT** button. You are now paired with the KD-BYOD4K device, but not yet Casting.
- g. Press START MIRRORING to begin casting your content.

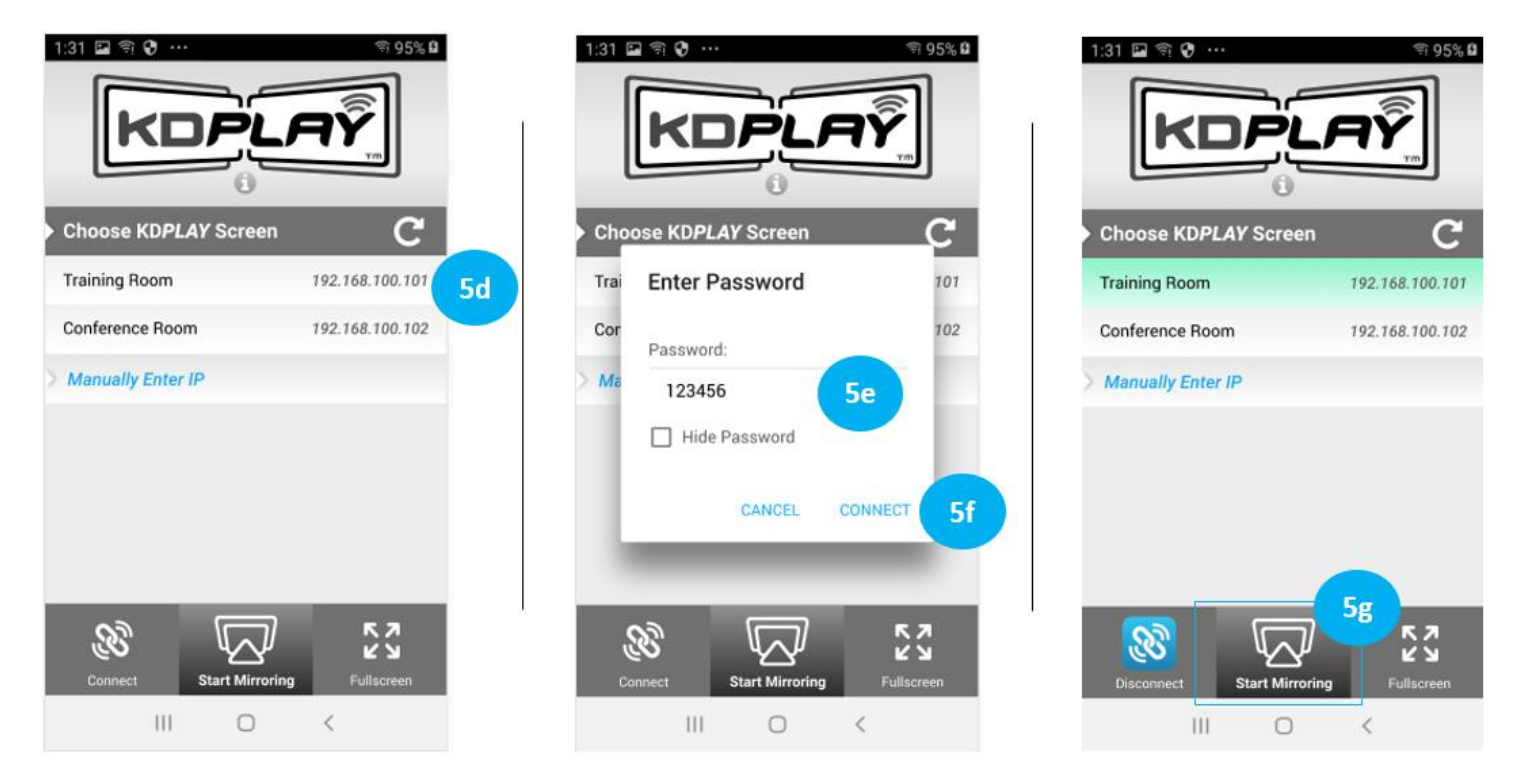

#### **Android Casting Notes**

Android currently supports video streaming only, not audio. Future updates may add audio streaming support. To reduce mobile device battery consumption, please disconnect from KD-BYOD4K and completely close the app when done using.

#### 6. Casting from Chrome OS / Chrome Browser:

- a. Open Chrome browser.
- b. In top-right corner, press the vertical ellipsis ":" button and choose **Cast...**
- c. Select the desired **Share Source** (browser tab, desktop, or file) in the dropdown menu.
  - i. Note: Choose desktop if you wish to cast from YouTube.
- d. Click the KD-BYOD4K device you wish to cast to.
- e. You may now use the 🔝 casting icon to enter the Casting menu and toggle casting state.

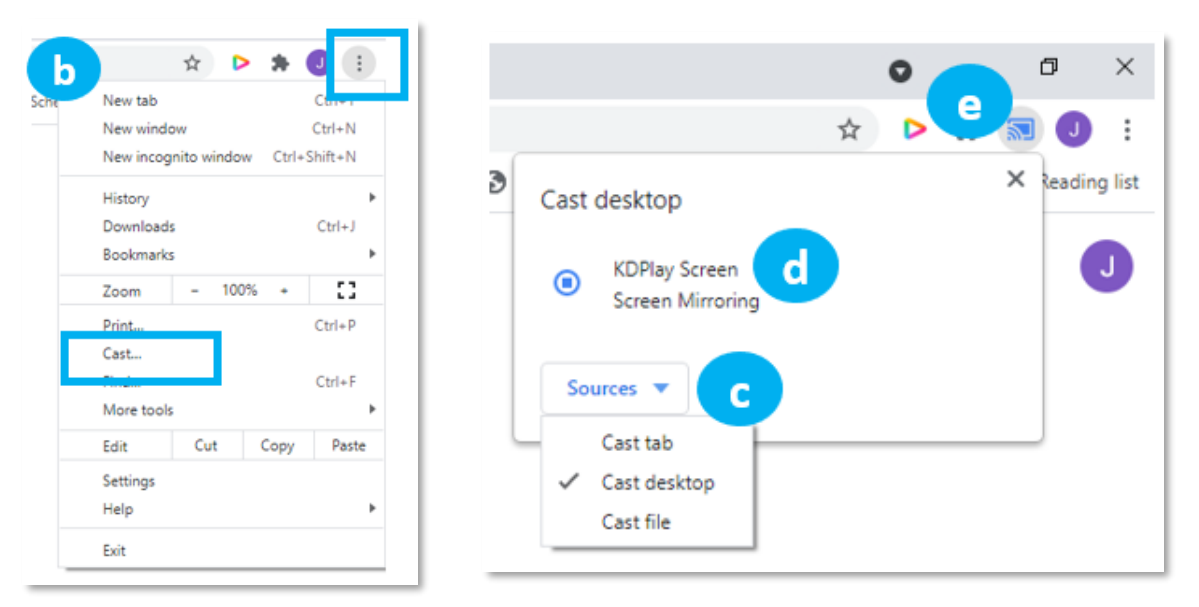

#### **Chrome OS Casting Notes**

Two maximum Chrome OS devices may simultaneously cast to KD-BYOD4K. For Chrome OS support, KD-BYOD4K must be on an internet-enabled network and the KD-BYOD4K time setting **Use Network-Provided Time** applied with correct time zone selected. The casting device must be in same subnet for chromecast casting. Power cycle KD-BYOD4K after updating time and/or network settings. If the updated device name is not shown after applying, close all existing Chrome browser sessions, power cycle KD-BYOD4K, and open a

new browser window. Moderator preview not supported for devices casting without KDPlay app.

|                                                                     | System Settings  |                                   |  |  |  |  |  |
|---------------------------------------------------------------------|------------------|-----------------------------------|--|--|--|--|--|
|                                                                     | -,8-             |                                   |  |  |  |  |  |
| 🗳 DISPLAY & AUDIO                                                   | Time Settings    |                                   |  |  |  |  |  |
| SYSTEM                                                              | Auto Date & Time | Use network-provided time •       |  |  |  |  |  |
| <ul> <li>&gt; Mirroring Info</li> <li>&gt; Time Settings</li> </ul> | Date:            | 2021-04-19                        |  |  |  |  |  |
| > Auto Standby<br>> Factory Restore                                 | Time:            | 13:32:34                          |  |  |  |  |  |
|                                                                     | Time Zone:       | (GMT-05:00) Central Daylight Ti 🔺 |  |  |  |  |  |
| ^                                                                   |                  |                                   |  |  |  |  |  |

## **Custom Home Screen Image**

A custom home screen background image may be loaded and selected

- Enter the Admin Menu, choose Display & Audio, and Home Screen background.
  - Press the "+" thumbnail to browse and choose your image.
  - The custom image must be 1920x1080 resolution with 72 dpi.
- Lock Instructional Banner setting is applied by default so KD-BYOD4K's connection information always appears at the top of the home screen.
- The Instructional Banner is 73 pixels tall. It may be necessary to adjust the vertical centering of your custom image to ensure the top part of the image is not covered by the instructional banner.
- White background colors will look cleanest.

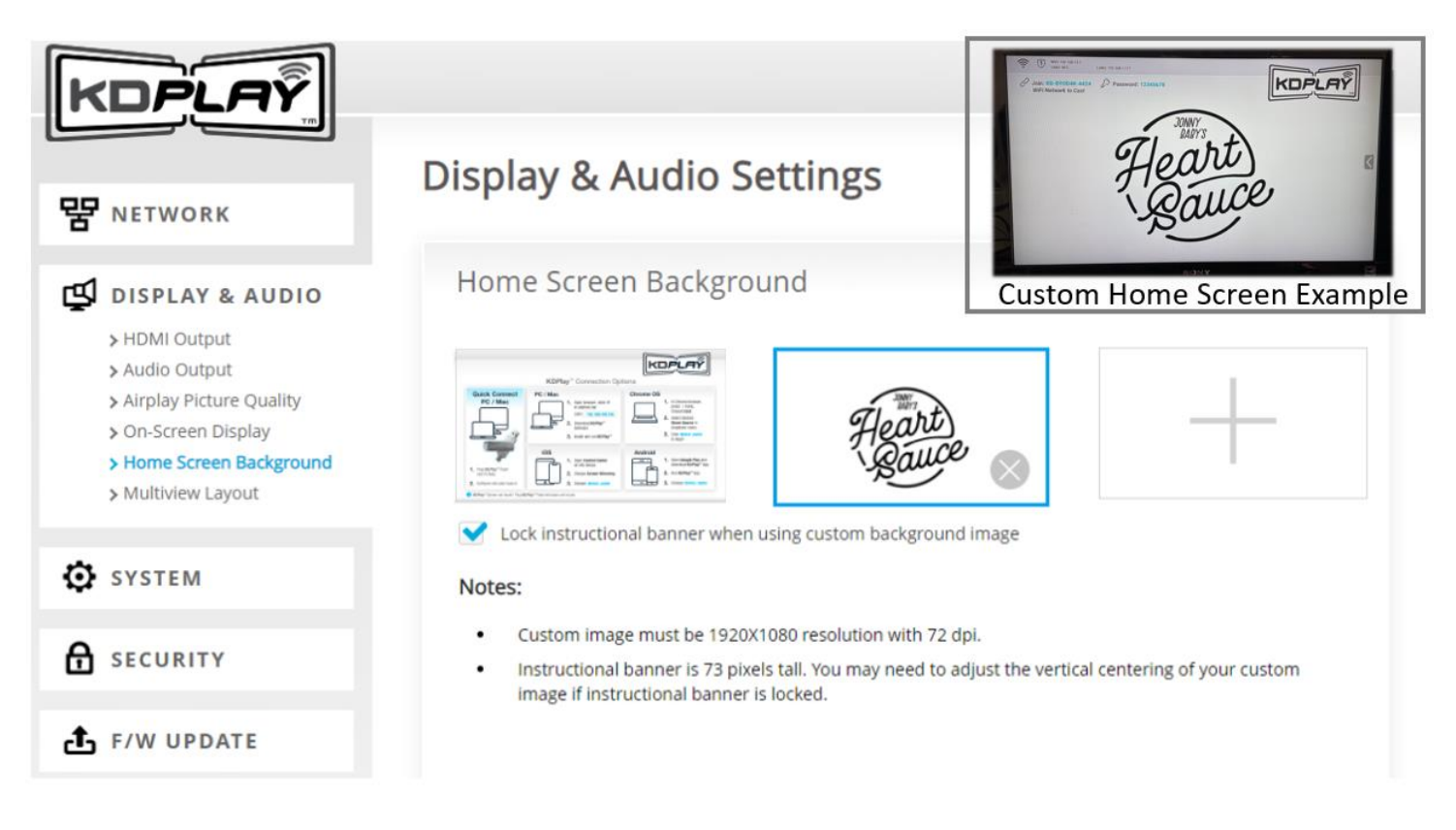

## **Application Examples**

### WiFi Direct Mode

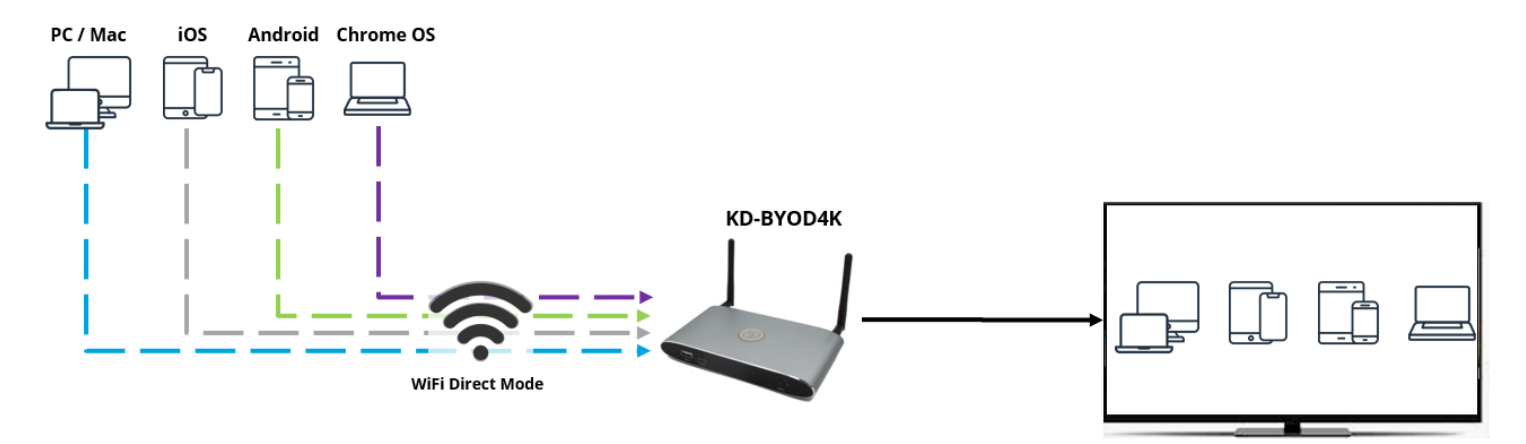

### **Touchscreen Annotation in LAN Connection Mode**

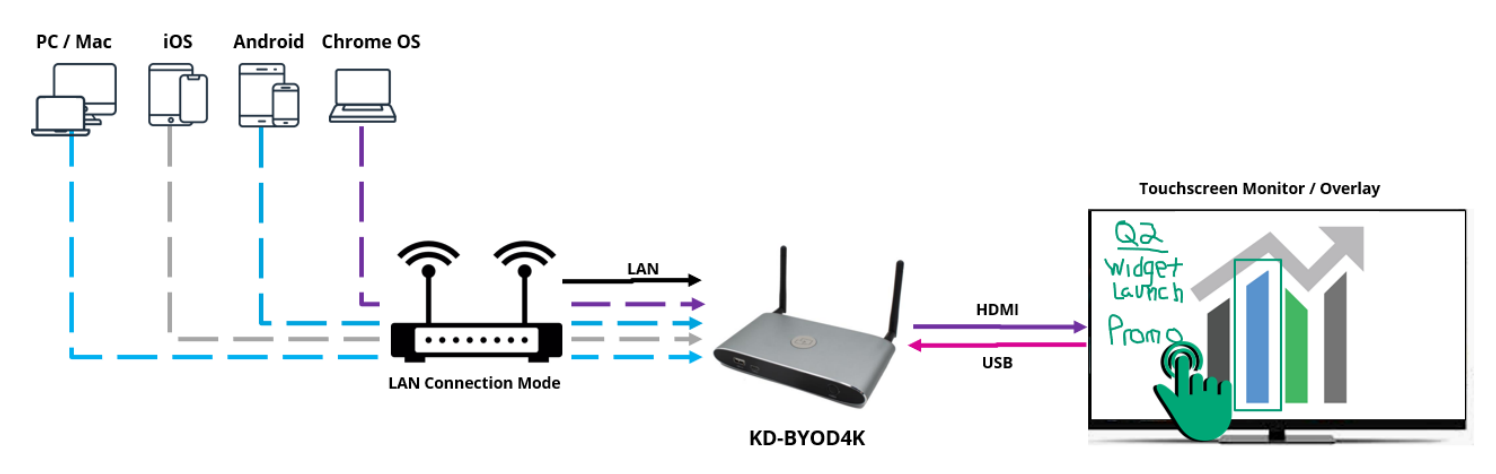

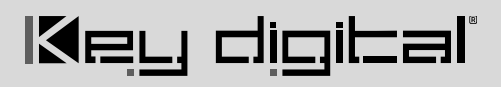

### Audio De-Embedding and USB Extension

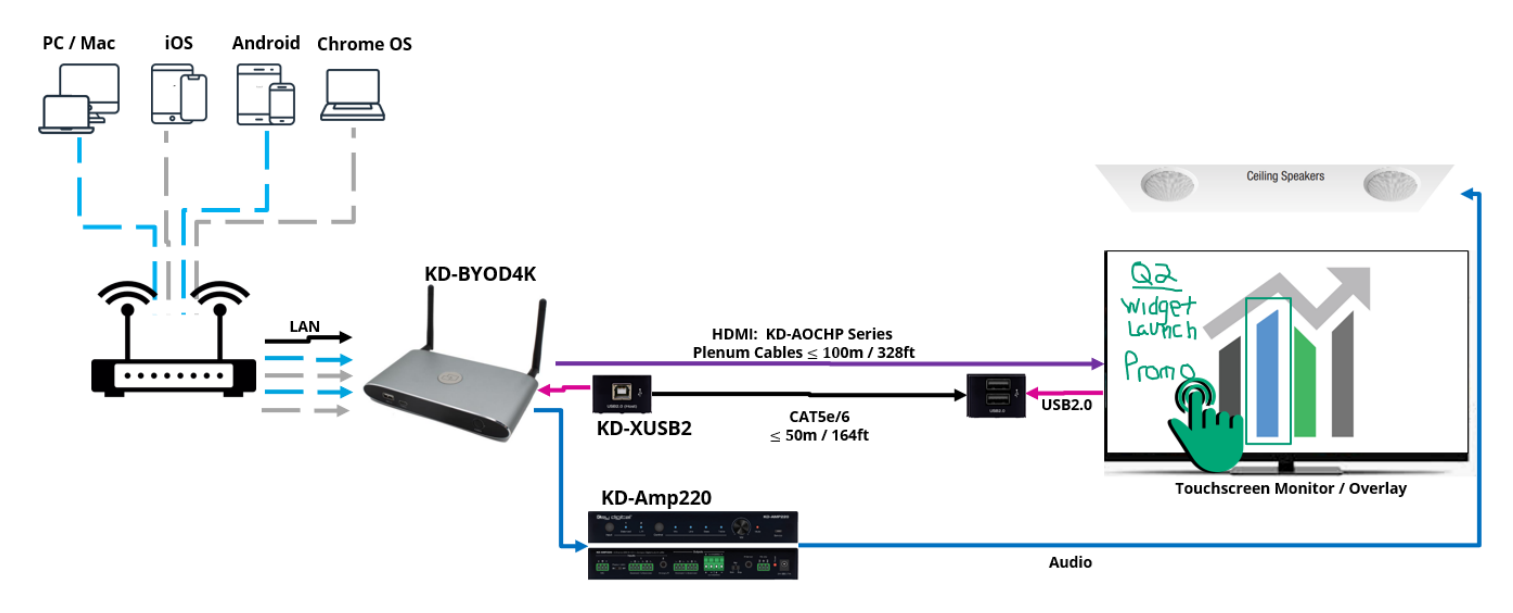

**Dual Monitor / Extended Monitor Conferencing System** 

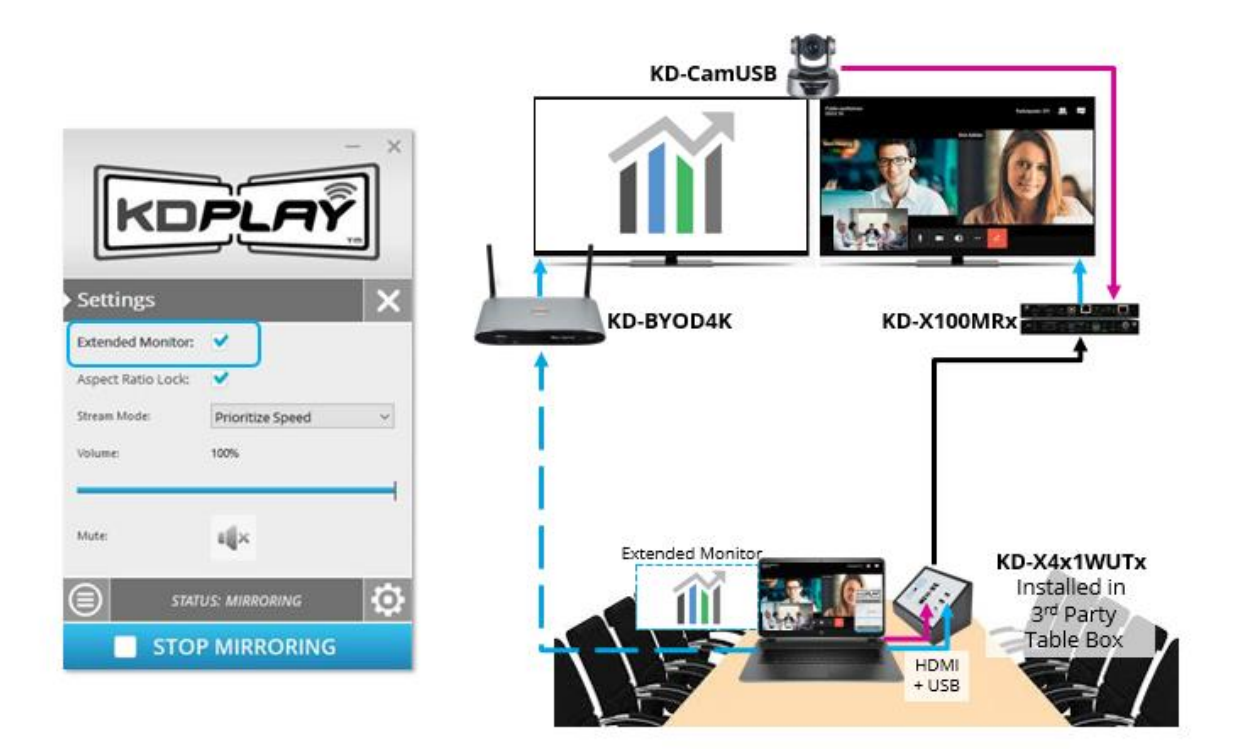

### Integration with Key Digital Complete Presentation Solution

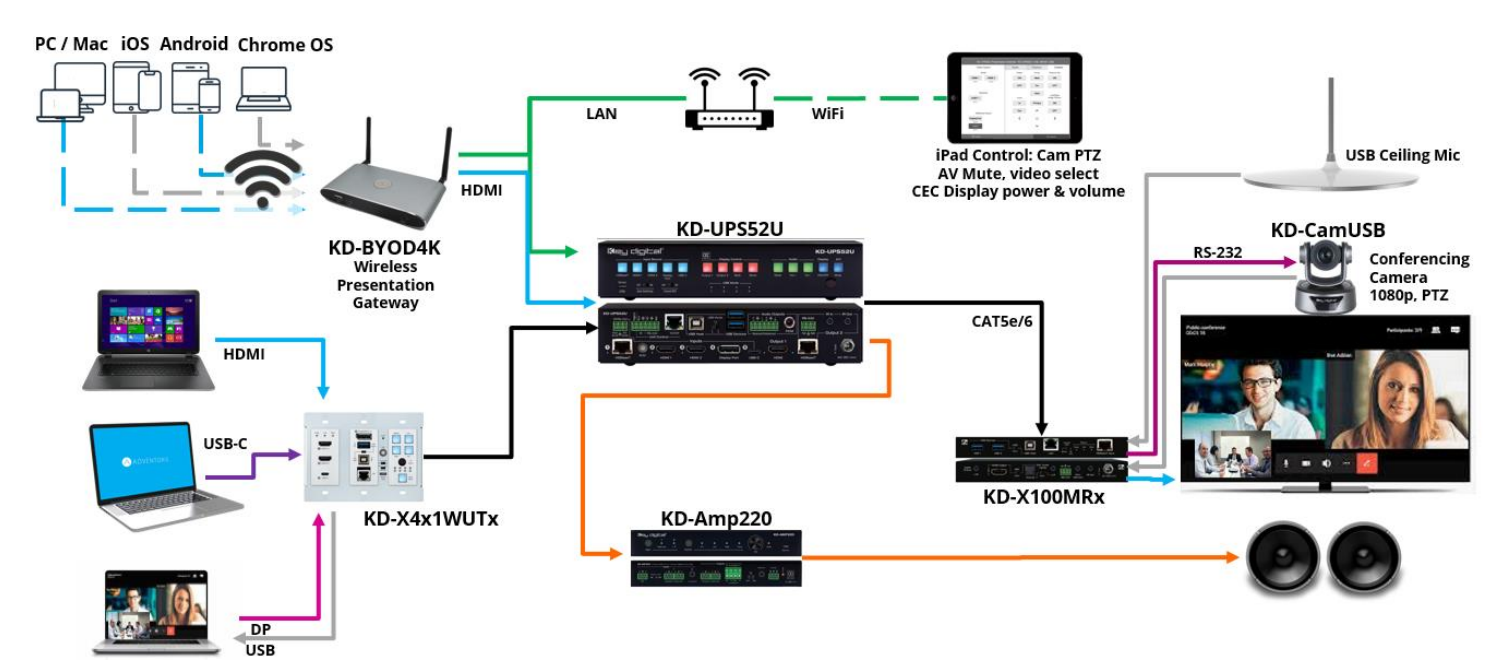

and a filming t

# Key digital

## Admin Menu Walkthrough

Log into the web UI by entering the unit's IP address as shown on the HDMI connected monitor into your web browser and selected **ADMIN ACCESS**, then entering the admin password.

#### 1A: Network – Network Mode

| <ul> <li>Violation (1921) 192100.13.1/hetwork/setungshum</li> </ul>                                                                                                    | A P Change I                                 |
|----------------------------------------------------------------------------------------------------|----------------------------------------------|
| KDPLAŶ                                                                                                    | LOGOUT 🔁                                     |
| <ul> <li>₩ NETWORK</li> <li>&gt; Metwork Mode</li> <li>&gt; Wreas</li> <li>&gt; thermet (LAN)</li> <li>✓ DISPLAY &amp; AUDIO</li> <li>✓ SYSTEM</li> <li>☆ SECURITY</li> <li>▲ F/W UPDATE</li> <li>④ DEVICE INFO</li> </ul> | <section-header></section-header>            |
| lieu digital                                                                                                    | Copyright & 2021 - Key Digital               |
|                                                                                                    |                                              |
| # <u>=</u> 🔌 ø 💽 = 🗄 🦉 <u>#</u> 🖄 <u>K</u> 😕                                                                                                    | 🕭 76'F Mostly doudy 🔨 🖾 🕮 4비 ENG 🔐 223/221 🐻 |

#### 1B: Network – Wireless (WIFI Direct Mode)

| ← → C ▲ Not secure   192.168.13.1/network_settings.html |                       | 🗣 🖈 💄 (Update 👔                                                                                                    |
|---------------------------------------------------------|-----------------------|----------------------------------------------------------------------------------------------------|
| KDPLAY                                                  |                       | LOGOUT 🔁                                                                                                    |
| 맘 NETWORK                                               | Network Wire          | eless Settings                                                                                                    |
| > Network Mode<br>> Wireless<br>> Ethernet (LAN)        | WIFI Direct Mod       | LAN Connection Mode                                                                                                    |
| DISPLAY & AUDIO                                         | Network Name(SSID):   | KD-BYOD4K-4375                                                                                                    |
| -                                                       | Security:             | WPA/WPA2 - Personal (Recomn +                                                                                                    |
| O SYSTEM                                                | Frequency:            | 2.4GHz                                                                                                    |
| SECURITY                                                | Auto Change Password: | Never •                                                                                                    |
| t F/W UPDATE                                            | Password:             | 12345678                                                                                                    |
| DEVICE INFO                                             | Channel Width:        | Auto •                                                                                                    |
|                                                         | Channel:              | 36 •                                                                                                    |
|                                                         |                       | SAVE                                                                                                    |
|                                                         |                       |                                                                                                    |
| Rey digital                                             |                       | Copyright © 2021 - Key Digital                                                                                                    |
|                                                         |                       |                                                                                                    |
| # <u>= 0 ø 9 = 1 4 4 </u>                               |                       | 🆢 ۲۶۰۴ Montly doudy 🔥 🕼 🕫 🕼 الله 🕹 المالي المالي المالي المالي المالي المالي المالي المالي المالي المالي المالي المالي المالي المالي المالي المالي المالي المالي المالي المالي المالي المالي المالي المالي المالي المالي المالي المالي المالي المالي المالي المالي المالي المالي المالي المالي المالي المالي المالي المالي الم |

1C: Network – Wireless (LAN Connection Mode)

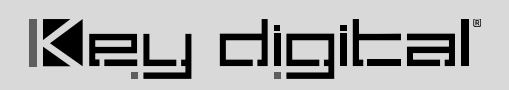

| ← → C ▲ Not secure   192.168.13.1/network_setting | gs.html                                                |                                                                                                    |                                                                          |                |                                | 🖈 💄 Update 🔅 |
|---------------------------------------------------|--------------------------------------------------------|----------------------------------------------------------------------------------------------------|--------------------------------------------------------------------------|----------------|--------------------------------|--------------|
|                                                   | KDPLAŶ                                                 |                                                                                                    |                                                                          |                | LOGOUT 🗲                       |              |
|                                                   |                                                        | Network Wire<br>WIFI Direct Mode<br>KD-BYOD4K Name(SSID):<br>KD-BYOD4K Password:<br>Note: You must connect a | Iess Settings<br>KD-BYOD4K-4375<br>12345678<br>network cable to the KD-B | LAN Connection | n Mode                         |              |
|                                                   | security     f/W UPDATE     f/W UPDATE     device info | Frequency:<br>SSID:<br>Password:<br>Connection:                                                              | 24GHz     WIRELESS SCANNER                                               | CONNECT        |                                |              |
|                                                   | Key digibal'                                           |                                                                                                    |                                                                          |                | Copyright © 2021 - Key Digital |              |
|                                                   |                                                        |                                                                                                    |                                                                          |                |                                | <br>1215 PM  |

### 1D: Network – Ethernet (LAN)

| ← → C ▲ Not secure   192.168.13.1/network_settings.html |                             | 🕶 🏠 💄 (Update 🚦                                    |
|---------------------------------------------------------|-----------------------------|----------------------------------------------------|
| KDP                                                     | LAŶ                         |                                                    |
| 및 NETWO                                                 | Ethernet(L/                 | AN) Setting                                        |
| > Network /<br>> Wireless<br>> Pthemet                  | Alode LAN1                  | LAN2                                               |
| 🖞 display                                               | Obtain IP Addr      AUDIO   | ress Automatically O Use the following IP address: |
| SYSTEM                                                  | IP Address:<br>Subnet Mask: | 0.0.0                                              |
| 🔒 SECURIT                                               | CY Default Gateway:         | 0.0.0                                              |
| t F/W UP                                                | DNS1:<br>DNS2:              | 0.0.0                                              |
| () DEVICE                                               | INFO MAC Address:           | 60:89:B1:37:11:17                                  |
|                                                         |                             | SAVE                                               |
|                                                         |                             |                                                    |
| الاجي حاز                                               | _ital                       | Copyright © 2021 - Key Digital                     |
|                                                         |                             |                                                    |
|                                                         |                             |                                                    |

🛋 🛤 🧉 🛷 🧕 📟 🖥 🦉 💻 刘 📧 🗷

and the second second s

#### 2A: Display Audio - HDMI Output ← → C ▲ Not secure 192.168.13.1/display\_settings.html

| ∠ → C A Not secure 192 168 13 1/display settings html                                                                                                    | * Ibolas :                                                                                                    |
|----------------------------------------------------------------------------------------------------|----------------------------------------------------------------------------------------------------|
|                                                                                                    | Locour Đ                                                                                                    |
|                                                                                                    |                                                                                                    |
| Image: Second Second Secon | DIO       HDMI Output         HDMI resolution:       Auto         Injoint       1920x1080960         1920x1080960       1280x720960         1280x720960       1280x720960         1280x720960       1280x720960         1280x720960       1280x720960         1280x720960       1280x720960 |
| Key digit                                                                                                    | Copyright © 2021 - Key Digital                                                                                                    |
|                                                                                                    | 76% Monthe double へ (日 m 母 句) 100 PM 民                                                                                                    |
|                                                                                                    |                                                                                                    |

### 2B: Display Audio – Audio Output

| ← → C ▲ Not secure   192.168.13.1/display_settings.html                                                                                                    | 🖈 🛓 🗘 Update                                |
|----------------------------------------------------------------------------------------------------|---------------------------------------------|
| KDPLAŸ                                                                                                    |                                             |
| Image: State State Sta | Display & Audio Settings                    |
| laeu dioital                                                                                                    | Copyright © 2021 - Key Digital              |
| # <b>= 0</b> Ø 9 = E 4 <u>=</u> 1 K E                                                                                                    | 🍙 76'F Mostly cloudy 🔨 😰 🔀 4이 ENG 1260 PM 🜉 |

### 2C: Display Audio – Airplay Picture Quality

| $\leftrightarrow$ $\rightarrow$ C $\blacksquare$ Not secure | 192.168.13.1/display_settings.htm |
|-------------------------------------------------------------|-----------------------------------|
|-------------------------------------------------------------|-----------------------------------|

| ← → C ▲ Not secure   192.168.13.1/display_settings.html | · · ·                                                                                                    |                                                                                                |                                | 🖈 💄 Update 🔅  |
|---------------------------------------------------------|----------------------------------------------------------------------------------------------------|------------------------------------------------------------------------------------------------|--------------------------------|---------------|
| K                                                       |                                                                                                    |                                                                                                | LOGOUT 🔁                       |               |
| 맘,                                                      | Display                                                                                                    | & Audio Settings                                                                               |                                |               |
|                                                         | DISPLAY & AUDIO AirPlay F Addo Output Addo Output Addo Output On-Screen Display Home Screen Background Multiview Layout SYSTEM SECURITY F/W UPDATE DEVICE INFO | icture Quality<br>Ity: High(1920X1080)<br>High(1920X1080)<br>Medium(1280X720)<br>Low(1136X640) |                                |               |
|                                                         | u digibal                                                                                                    |                                                                                                | Copyright © 2021 - Key Digital |               |
|                                                         | 12/11                                                                                                    |                                                                                                |                                | TENC 12:10 PM |
| •••••••••••••••••••••••••••••••••••••••                 |                                                                                                    |                                                                                                | 🍊 76°F Mostly cloudy 🔨 🗳 🖽 🖽 🖓 | 8/23/2021     |

### 2D: Display Audio – On-Screen Display

| ← → C ▲ Not secure   192.168.13.1/display_settings.html                                                                                                    |                                                                                                    | 🖈 💄 (Update 🔅                                 |
|----------------------------------------------------------------------------------------------------|----------------------------------------------------------------------------------------------------|-----------------------------------------------|
| KDPLAŸ                                                                                                    | LOGOUT                                                                                                    | Ð                                             |
| 맘 NETWORK                                                                                                    | Display & Audio Settings                                                                                    |                                               |
| DISPLAY & AUDIO     HDMI Output     Addio Output     Aidio Output     Airlay Picture Quality     On-Screen Display     Home Screen Background     Multiview Layout | On-Screen Display           Show base unit info when mirroring           Show base unit info when mirroring |                                               |
| SYSTEM                                                                                                    |                                                                                                    |                                               |
|                                                                                                    |                                                                                                    |                                               |
| iley digital                                                                                                    | Copyright © 2021 - Key (                                                                                    | ligital                                       |
| 🗯 🚍 🔌 🛷 😰 📟 🗑 🖉 💻 🛪 📧 🔼                                                                                                    |                                                                                                    | 🗅 76°F Mostly cloudy ヘ 🖾 🗈 🌐 如 ENG 12:10 PM 🖏 |

🖈 💄 Update 🔅

🏠 76°F Mostly cloudy ヘ 🕼 🗈 ⊕ Φ) ENG 12:10 PM 😽

## Key digibal

#### 2E: Display Audio - Home Screen Background

← → C ▲ Not secure | 192.168.13.1/display\_setting

| KDPLAŸ                                                                                                    | LOGOUT 🔁                                                                                                    |
|----------------------------------------------------------------------------------------------------|----------------------------------------------------------------------------------------------------|
| 막 NETWORK                                                                                                    | Display & Audio Settings                                                                                                    |
| <ul> <li>➡ DISPLAY &amp; AUDIO</li> <li>➡ HDMI Output</li> <li>➡ Audio Output</li> <li>➡ Airplay Picture Quality</li> <li>➡ On-Screen Display</li> <li>➡ Home Screen Background</li> <li>➡ Multiview Layout</li> <li>➡ SYSTEM</li> <li>➡ SECURITY</li> <li>➡ F/W UPDATE</li> <li>➡ DEVICE INFO</li> </ul> | Home Screen Background         Image: Streen Background         Image: Str |
| Key digibal                                                                                                    | Copyright © 2021 - Key Digital                                                                                                    |
|                                                                                                    |                                                                                                    |

#### 2F: Display Audio – Multiview Layout

🗯 🚍 🌢 💉 🧿 💷 🖩 🖉 🖳 🖄

| ← → C ▲ Not secure   192,166,13.1/display_settings.ntml                                                                                                    | R) 🛎 (uposte :                                 |
|----------------------------------------------------------------------------------------------------|------------------------------------------------|
| KDPLAŸ                                                                                                    |                                                |
|                                                                                                    | Multiview Layout Settings                      |
| UISPLAY & AUDIO<br>> HDMI Output<br>> Audio Output<br>> Aripaly Picture Quality<br>> On-Screen Display<br>> Home Screen Bisplay<br>> Home Screen Bisplay<br>> Home Screen Bisplay | Multiview Layout Layout with 3 casting devices |
|                                                                                                    | Layout with 4 casting devices                  |
| t F/W UPDATE                                                                                                    |                                                |
| DEVICE INFO                                                                                                    |                                                |
| Key digital                                                                                                    | Copyright © 2021 - Key Digital                 |
|                                                                                                    |                                                |
| 🖷 📰 🌢 🛷 🛐 💷 🗑 🦉 🖳 刘 🔀 🖊                                                                                                    | 🆢 76"F Mostly cloudy 🔨 😨 🌐 네 ENG 1211 PM       |

🍉 76ºF Mostly cloudy ヘ 📴 🗈 🌐 Φ) ENG 12:11 PM 😽

#### 3A: System - Mirroring Info

| ← → C (▲ Not secure   192.168.13.1/system_settings.html                                                                                                    |                                                                                                    | 🖈 💄 Update 🔅 |
|----------------------------------------------------------------------------------------------------|----------------------------------------------------------------------------------------------------|--------------|
| KDPLAŶ                                                                                                    | LOGOUT 🔁                                                                                                    |              |
| 막 NETWORK                                                                                                    | Mirroring Info                                                                                                    |              |
| 데 display & Audio                                                                                                    | Connected Devices Paired Devices                                                                                             |              |
| <ul> <li>SYSTEM</li> <li>Mirrofing info</li> <li>Time Settings</li> <li>Auto Standby</li> <li>Factory Restore</li> <li>Chromecast Settings</li> <li>Chromecast Settings</li> <li>SECURITY</li> <li>▲ F/W UPDATE</li> <li>④ DEVICE INFO</li> </ul> | Device type         Device Name         Softa number         Device version         Softa         Last Log         Operation |              |
| l⊠ey digital'                                                                                                    | Copyright © 2021 - Key Digital                                                                                               |              |
|                                                                                                    |                                                                                                    |              |

🗯 💻 🗉 🚿 🤦 💷 🖩 🖉 🖳 🗶 🔼

| 3B: System – Time Settings<br>← → C ▲ Not secure   192.166.13.1/system_settings.html                                                                                                    | Y 🗶 Update 🗄                                                                                                    |
|----------------------------------------------------------------------------------------------------|----------------------------------------------------------------------------------------------------|
| KDPLAY                                                                                                    | LOGOUT 🗲                                                                                                    |
| 문 Network                                                                                                    | System Settings                                                                                                    |
| 🗳 DISPLAY & AUDIO                                                                                                    | Time Settings                                                                                                    |
| <ul> <li>SYSTEM</li> <li>Mirroring Info</li> <li>Time Settings</li> <li>Auto Standby</li> <li>Factory Restore</li> <li>Chromecast Settings</li> <li>SECURITY</li> <li>E F/W UPDATE</li> <li>DEVICE INFO</li> </ul> | Auto Date & Time       Use network-provided time •         Date:       2021-07-06         Time:       0655534         Time Zone:       (GMT-04.00) Eastern Daylight •         Note: Time will only be displayed with a LAN cable and internet connection into KD-BYOD4K.         Casting from Chrome OS requires connection to an internet-enabled network with KD-BYOD4K time settings set to Use Network-Provided Time and the appropriate time zone selected. |
| liey digital                                                                                                    | Copyright © 2021 - Key Digital                                                                                                    |
| # <b>= 4</b> ø <b>9 = =</b> 4 <b>±</b> 1 <b>K D</b>                                                                                                    | 💩 76% Mastly doudy 🔨 🕼 🗉 🚭 40 الحاد 1211 PM 📢 🛐                                                                                                    |

🏠 76°F Mostly cloudy \land 🛐 🖬 🤀 다) ENG 12:12 PM

A (11.1.1.)

#### 3C: System - Auto Standby

| ← → C A Not secure   192.168.13.1/system_settings.html |                                                                                                    |              |                                                                |          |                        | 🕸 👗 Update 🚦 |
|--------------------------------------------------------|----------------------------------------------------------------------------------------------------|--------------|----------------------------------------------------------------|----------|------------------------|--------------|
| K                                                      | DPLAY                                                                                               |              |                                                                |          | LOGOUT 🗲               |              |
| 역<br>명                                                 | NETWORK<br>DISPLAY & AUDIO                                                                          | Auto Standby | S Never                                                        |          |                        |              |
| 0                                                      | > Mirroring Info<br>> Time Settings<br>> Auto Standby<br>> Factory Restore<br>> Chromecast Settings |              | Never<br>5 minutes<br>30 minutes<br>1 hour<br>2 hour<br>4 hour |          |                        |              |
| <u>ط</u>                                               | SECURITY                                                                                            |              |                                                                |          |                        |              |
| 0                                                      | DEVICE INFO                                                                                         |              |                                                                |          |                        |              |
|                                                        |                                                                                                    |              |                                                                |          |                        |              |
| 1 Sei                                                  | y digibal'                                                                                          |              |                                                                | Copyrigh | t © 2021 - Key Digital |              |
|                                                        |                                                                                                    |              |                                                                |          |                        |              |

#### 3D: System - Factory Restore

= <u>= 🛯 🖉 💿</u> = E <u>4</u> <u>=</u> 🛛 <u>E</u> 🖉

| C                                                                                                    |                                                 |
|----------------------------------------------------------------------------------------------------|-------------------------------------------------|
| KDPLAŶ                                                                                                    | LOGOUT 🔁                                        |
| <b>맘</b> NETWORK                                                                                                    | System Settings                                 |
| 🗳 display & audio                                                                                                    | Factory Restore                                 |
| <ul> <li>SYSTEM</li> <li>&gt; Mirroring Info</li> <li>&gt; Time Settings</li> <li>&gt; Auto Standby</li> <li>&gt; Factory Resorce</li> <li>&gt; Chromecast Settings</li> <li>Mirroring</li> <li>Mirroring</li> <li>Mirror</li></ul> | Revert all settings to factory defaults.        |
| l⊠ey digital'                                                                                                    | Copyright © 2021 - Key Digital                  |
|                                                                                                    |                                                 |
| # 🚍 🌢 🛷 👩 🚥 📱 🥒 💻 刘 📧 🗖                                                                                                    | 😂 76年 Mostly doudy 🔨 🕄 🗉 43 (4) ENS 🔐 22/2021 🖏 |

🏠 76ºF Mostly cloudy ヘ 🕼 🗉 🌐 Φ) ENG 12:12 PM 🌄 🖏

🏠 76°F Mostly cloudy ヘ 🛐 🗈 ⊕ Φ) ENG 12:13 PM 🖏 🖏

### 3E: System - Chromecast Settings

| ← → C ▲ Not secure   192.168.13.1/system_settings.html                                                                                                    | x) 🛓 (Update 👔                                                                                                    |
|----------------------------------------------------------------------------------------------------|----------------------------------------------------------------------------------------------------|
| KDPLAY                                                                                                    | LOGOUT 🔁                                                                                                    |
| 맘 NETWORK                                                                                                    | Chrome OS Settings                                                                                                    |
| 🗳 display & Audio                                                                                                    | Casting from Chrome OS / Browser                                                                                                    |
| <ul> <li>SYSTEM</li> <li>&gt; Mirroring Info</li> <li>&gt; Time Settings</li> <li>&gt; Auto Standby</li> <li>&gt; Factory Rectore</li> <li>&gt; Chromecast Settings</li> </ul> | ✓ Enable Chromecast Note: For Chrome OS support, KD-BYOD4K must be on an internet-enabled network and the KD-BYOD4K time settings must set to Use Network-Provided Time with the appropriate time zone selected. Power cycle KD-BYOD4K if time settings and/or network connection are updated. |
| الاجير طروالحا                                                                                                    | Copyright © 2021 - Key Digital                                                                                                    |
|                                                                                                    |                                                                                                    |

4A: Security – Security Level

🗯 💻 🗉 🛷 💽 📟 🖥 🥒 💻 刘 📧 🔼

| KDPLAY                                       |                                                                                                    |           |             |             | LOGOUT 🗲                |  |
|----------------------------------------------|----------------------------------------------------------------------------------------------------|-----------|-------------|-------------|-------------------------|--|
| 및 NETWORK                                    | Security Settings                                                                                                    |           |             |             |                         |  |
| display & Audio                              | Security Level                                                                                                    |           |             |             |                         |  |
| SYSTEM                                       | Security Item     Enable login password for Webpage                                                                       | Level 1   | Level 2     | Level 3     | Preference              |  |
| SECURITY  > Security level  > Login password | 2     Auto-change password for Wireless       3     Encryption of Data: Proprietary       4     Enable "Airplay" PIN code | *         | *<br>*<br>* | *<br>*<br>* | <b>*</b>                |  |
| ♣ F/W UPDATE                                 | 5 Enable login password for Telnet<br>6 Encryption of Data: AES-256 Bit + RSA-1024Bit<br>7 Disable Android ABC Alcolar    |           | *           | *           |                         |  |
| DEVICE INFO                                  | 8 Disable "Firmware downgrade"                                                                                            |           |             | -           |                         |  |
|                                              | Current Security Level:   Level 1  Level 2  SAVI                                                                          | C Level : | 3 ()        | Preference  |                         |  |
| Veu dioital'                                 |                                                                                                    |           |             | Copyrig     | ht © 2021 - Key Digital |  |

# 📕 🧌 🛷 🧿 🎟 🖥 🥒 💻 刘 📧 🗵

## 

| ← → C ▲ Not secure   192.168.13.1/security_settings.html |                   | 🖈 💄 (Update i                                  |
|----------------------------------------------------------|-------------------|------------------------------------------------|
| KDPLAŶ                                                   |                   | LOGOUT 🔁                                       |
| 맘 NETWORK                                                | Security Set      | ettings                                        |
| 🗳 display & audio                                        | Old Password:     | Enter current password                         |
| G SYSTEM                                                 | New Password:     | Enter new password                             |
| SECURITY<br>> Security level<br>> Login password         | Confirm Password: |                                                |
| 🛧 F/W UPDATE                                             |                   | OF DATE FASHIORD                               |
| O DEVICE INFO                                            |                   |                                                |
|                                                          |                   |                                                |
|                                                          |                   |                                                |
|                                                          |                   |                                                |
|                                                          |                   |                                                |
|                                                          |                   |                                                |
|                                                          |                   | 🏠 76ºF Mostly cloudy 🔨 🚱 🐽 🄀 🐠 ENG 🔐 23/2021 🖏 |

### 5A: FW Update - Firmware Update

| ← → C ▲ Not secure   192.168.13.1/firmware_update.html | 🖈 🚨 (Update 🔅                                                                                                    |
|--------------------------------------------------------|----------------------------------------------------------------------------------------------------|
| KDPLAŶ                                                 |                                                                                                    |
| 맘 NETWORK                                              | Firmware update                                                                                                    |
| 🖪 DISPLAY & AUDIO                                      | Update Unit Firmware                                                                                                    |
| SYSTEM                                                 | Firmware File: BROWSE                                                                                                    |
|                                                        | Current Firmware: 3.1.6C.40.K20210706                                                                                                    |
| F/W UPDATE<br>> Firmware update<br>> Auto Update       | UPDATE FIRMWARE Note: After firmware update, please pair KDPIay Flash with KD-BYOD4K unit by inserting into any USB port and receiving success confirmation on screen.                                                                                                    |
| Device info                                            |                                                                                                    |
|                                                        |                                                                                                    |
|                                                        |                                                                                                    |
| laeu digital                                           | Copyright © 2021 - Key Digital                                                                                                    |
|                                                        |                                                                                                    |
| = 🛤 🧉 🛷 🧕 💷 🖥 🖉 😐 刘 🗵 🗵                                | 🆢 ۲۵۹۴ Mostily doudy ، الا 🖬 🖨 المالي المالي الم |

## $\underbrace{ 5B: FW \ Update - Auto \ Update}_{ \leftarrow \ \Rightarrow \ \sigma \ (\texttt{A} \ Not \ secure \ | \ 192.168.13.1/firmware_update.html}$

| ← → C ▲ Not secure   192.168.13.1/firmware_upda | •<br>Ite.html                                                                                                    |                                                                                                    | 🖈 💄 🗍                                    |
|-------------------------------------------------|----------------------------------------------------------------------------------------------------|----------------------------------------------------------------------------------------------------|------------------------------------------|
|                                                 | KDPLAŸ                                                                                                    |                                                                                                    | LOGOUT 🔁                                 |
|                                                 | Image: Second second second | Firmware update Auto Update  Auto Update  Auto update  Auto update  Auto update requires LAN Connection with an internet enabled network. |                                          |
|                                                 |                                                                                                    |                                                                                                    |                                          |
|                                                 | Key digibal'                                                                                                    |                                                                                                    | Copyright © 2021 - Key Digital           |
|                                                 |                                                                                                    |                                                                                                    |                                          |
| 📹 🛤 📣 🚳 🔽 📼 🖃 🥒                                 | 💷 🐋 🖪 🖊                                                                                                    |                                                                                                    | 🏠 76°F Mostly cloudy 🔿 🖾 🕀 🕸 ENG 🔝 🖘 👘 🦷 |

#### 6A: Device Info

| ← → C ▲ Not secure   192.168.13.1/about_device.html |                                 |                             |                                | 🖈 💄 Update 🔅           |
|-----------------------------------------------------|---------------------------------|-----------------------------|--------------------------------|------------------------|
| KDPLAŸ                                              |                                 |                             | LOGOUT 🗲                       |                        |
| ₽ NETWORK                                           | Device Info                     |                             |                                |                        |
| display & Audio                                     | KD <i>Play</i> Device Info      |                             |                                |                        |
| SYSTEM                                              | Model name<br>Device Name(SSID) | KD-BYOD4K<br>KD-BYOD4K-4375 |                                |                        |
|                                                     | Firmware version                | 3.1.6C.40.K20210706         |                                |                        |
| f/W UPDATE                                          | Web server version              | 1.21                        |                                |                        |
| DEVICE INFO     About device                        |                                 |                             |                                |                        |
|                                                     |                                 |                             |                                |                        |
|                                                     |                                 |                             |                                |                        |
|                                                     |                                 |                             |                                |                        |
| inter in a tr                                       |                                 |                             |                                |                        |
| kei oidicai                                         |                                 |                             | Copyright © 2021 - Key Digital |                        |
|                                                     |                                 |                             |                                |                        |
| # 🚍 🤞 🛷 🧿 🚥 📱 🦧 😐 刘 📧 🗷                             |                                 |                             | 🏠 76°F Mostly cloudy \land     | 🚱 🖬 🌐 🕼 ENG 12:14 PM 🖏 |

## Warranty Information

All Key Digital® products are built to high manufacturing standards and should provide years of trouble-free operation. They are backed by a Key Digital Limited 3 Year Product Warranty Policy.

http://www.keydigital.com/warranty.htm

## **Product Warnings & Safety Instructions**

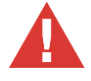

### Important Product Warnings:

- 1. Connect all cables before providing power to the unit.
- 2. Test for proper operation before securing unit behind walls or in hard to access spaces.
- 3. If installing the unit into wall or mounting bracket into sheet-rock, provide proper screw support with bolts or sheet-rock anchors.

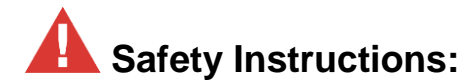

#### Please be sure to follow these instructions for safe operation of your unit.

- 1. Read and follow all instructions.
- 2. Heed all warnings.
- 3. Do not use this device near water.
- 4. Clean only with dry cloth.
- 5. Install in accordance with the manufacturer's instructions.
- 6. Do not install near any heat sources such as radiators, heat registers, stoves, or other apparatus (including amplifiers) that produce heat.
- 7. Only use attachments/accessories specified by the manufacturer.
- 8. Refer all servicing to qualified service personnel. Servicing is required when the device has been damaged in any way including:
  - o Damage to the power supply or power plug
  - Exposure to rain or moisture

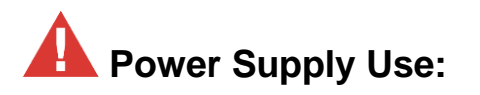

You MUST use the Power Supply provided with your unit or you VOID the Key Digital® Warranty and risk damage to your unit and associated equipment.